# SUMMITCRS Collision Repair Systems

208.947.1738 www.summitcrs.net

# **ReportPro Training & Reference Guide**

©Copyright 2017. Houston Digital Corporation

# **Table of Contents:**

| WHAT IS REPORT PRO                           | 3  |
|----------------------------------------------|----|
| SETTING UP REPORT PRO                        | 3  |
| Report Pro Basics                            | 4  |
| PRE-PROCESSING                               | 5  |
| REPORT PRO FLEXIBILITY                       | 5  |
| Grouping                                     | 6  |
| Filtering                                    | 7  |
| Applying Totals                              | 8  |
| Column Totals with Different Options Applied | 8  |
| Saving Your Changes                          | 9  |
| Printing                                     | 10 |
| Additional Tips                              | 11 |
| MSO FEATURES                                 | 12 |

#### What Is Report Pro

ReportPro replaces the old reporting tab. ReportPro allows simple customization of reports to fit specific users needs allowing adding/removing columns and unlimited grouping and filtering. In short, it allows you to customize the current report list the way YOU want them. It can also be used as an MSO enabled advanced reporting system.

ReportPro generally mirrors the Reporting tab. Because of the flexibility in customizing reports, some reports have been combined.

### **Setting Up Report Pro**

When you first log in to ReportPro, you will need to set your location(s). To do so, highlight "Local Host" click on the "E" for Edit and 1) Name the Location: and 2) Type in the IP Address and port that you see on the SummitCRS Login screen and the DBName that matches the DBName in the Summit client setup (this can be launched by clicking on the blue IP address on the login screen).

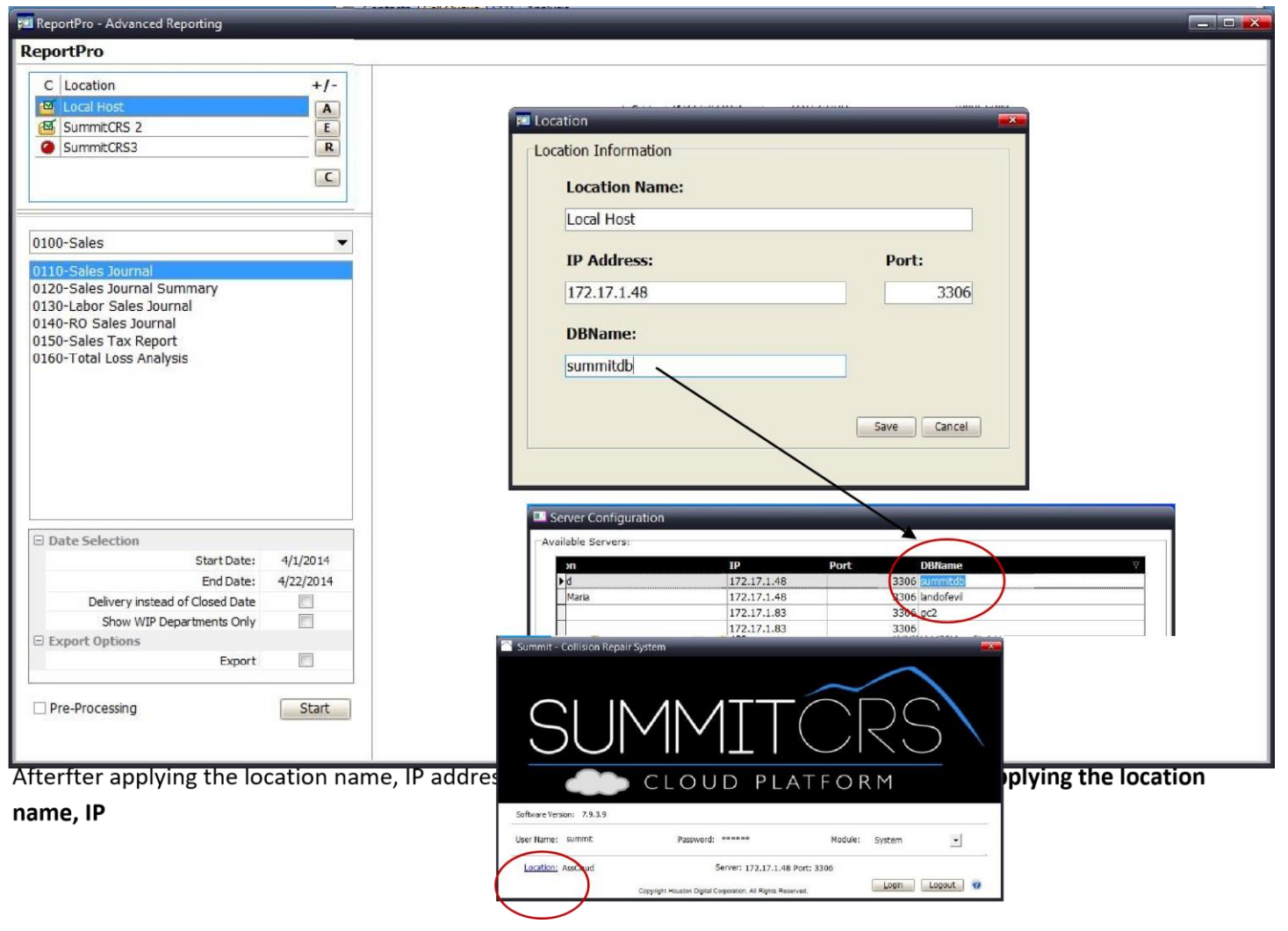

Click save and then you can highlight the location name and click "C" for Click the (C) to connect. You will see the folder with a green checkmark on it that will indicate it is connected. If there is NOT a green check on the folder, the location is NOT active.

#### **Report Pro Basics**

- "E" is to Edit locations
- "R" is to Remove locations

| Report Pro Basics The reports in Report Pro basically mirror the reports in SummitCRS series 800, UOWEVER, Report Pro basic                                                                                     | ReportPro - Advanced Reporting                                                                                                    |
|----------------------------------------------------------------------------------------------------|----------------------------------------------------------------------------------------------------|
| additional functionality and flexibility.                                                                                                    | C Location +/-                                                                                                    |
| "A" is to Add locations                                                                                                    | SummitCRS                                                                                                    |
| "E" is to Edit locations                                                                                                    | R                                                                                                    |
| "R" is to Remove locations                                                                                                    |                                                                                                    |
| "C" is to Connect locations                                                                                                    |                                                                                                    |
| The +/- allows you to Expand/Collapse the Location List<br>(MSO feature)<br>You can add additional locations by clicking the "A" and<br>setting the Location, IP, and port and then clicking "C" to<br>connect. | 0110-Sales Journal<br>0120-Sales Journal Summary<br>0130-Labor Sales Journal<br>0140-RO Sales Journal<br>0150-Sales Tax Report<br>0160-Total Loss Analysis                                    |
| The Dropdown arrow allows you to choose from the list of "grouped" reports.                                                                                                    | 0100-Sales                                                                                                    |
| Simply choose the "group" and the reports inside will display below.                                                                                                    | 0100-Sales<br>0200-Work In Process<br>0300-Production<br>0400-Parts<br>0500-Job Costs<br>0600-Labor/Payroll<br>0700-Accounts Receivable<br>0800-Marketing<br>0900-Performance<br>1000-General |
| You can choose your dates by clicking on the actual date.                                                                                                    | Show WIP Departments Only                                                                                                    |
|                                                                                                    | Pre-Processing     Start                                                                                                    |
| In ReportPro you can choose to run reports that are<br>Closed Date driven instead by Delivery Date by checking<br>box. **                                                                                       |                                                                                                    |

Export

\*\*NOTE: not all reports are Closed Date driven: here is a list: http://www.summitcrs.net/pdf/reportsguide.pdf

You can also filter by WIP Departments.

By checking the "Export" box you can choose to export the chosen report to: CSV, Txt, Excel, XML or HTML

# **Pre-Processing**

By checking the Pre-Processing box prior to running a report it will launch the Pre-Processing screen that allows you to filter as you'd like prior to printing the chosen report.

| 🞾 ReportPro - Advanced Reporting |                                |                        |          |
|----------------------------------|--------------------------------|------------------------|----------|
| ReportPro                        |                                |                        |          |
| C Location +/-                   | Pre-Processing                 |                        |          |
| E                                | Select companies.              |                        | 1        |
| R                                | Tag Name                       | Tag Name               |          |
|                                  |                                |                        |          |
| C                                | _ Agincourt Autohaus Inc.      | Pending Classification |          |
|                                  | _ AIG Insurance                | Dealer Parts           |          |
|                                  | Allstate Insurance             | 0-10 Hours             |          |
| 0100-Sales 🗸                     | Applewood Chevrolet Cadillac   | 11-20 Hours            |          |
| 0110 Cales Journal               | _ ARI Financial                | 21-30 Hours            |          |
| 0120-Sales Journal Summany       | Assured North York Collision   | Over 30 Hours          |          |
| 0130-Labor Sales Journal         | Assured Toryork Collision Inc  | Warranty Repair        |          |
| 0140-RO Sales Journal            | Assured Vaughan Mechanical     | Total Loss Vehicle     | ~        |
| 0150-Sales Tax Report            | _ T ATTRELL TOYOTA             |                        |          |
| 0160-Total Loss Analysis         | 🔄 🗖 Aviva Canada               | Select Estimators      |          |
|                                  | 🔄 🗖 Aviva Pilot - Hamilton     | Tea Mana               |          |
|                                  | 🔄 🗖 Axa Insurance              | Tag Name               |          |
|                                  | Bell Canada                    |                        |          |
|                                  | C.A.A. Insurance Thornhill     | Adrian Carelli         |          |
|                                  | C.G.I Belleville               |                        |          |
|                                  | C.G.I Kingston                 | Charlie DeHaseth       |          |
|                                  | C.G.I Markham                  | John Costa             |          |
|                                  | C.G.I Montreal                 | John DiGirolamo        |          |
| - Date Selection                 | C.G.I Ottawa                   | Matias Veneces         |          |
| Start Date: 4/1/2012             | CEI Fleet Services             |                        | <u>×</u> |
| End Date: 4/1/2013               | Chubb Insurance                |                        |          |
| End Date: 4/22/2014              | CNA Insurance                  | Select CSRs            |          |
| Delivery instead of closed Date  | Co-operators Ins.              | Tag Name               | ^        |
| Show WIP Departments Only        | Crawford Adjusters             | (All)                  |          |
| Export options                   | Crawford Adjusters - Aviva     | Adrian Carelli         |          |
| Export                           | Crawford Adjusters - Economica | 🕨 🗹 Charlie Dehaseth   |          |
|                                  | Cumis General Insurance        | John Costa             |          |
| Pre-Processing     Start         |                                |                        | <u> </u> |
|                                  |                                |                        |          |

Then click "Start" to run your report

# **Report Pro Flexibility**

ReportPro allows you to manipulate "standard" reports and customize those reports to your specific needs. **Grouping** 

You can "group" by clicking on and dragging a column header up in to the white space and then expand/collapse by clicking on the + or -

| 140-RO S        | ales Jour       | nal                    |                  | + -                  | Portrait     | Candscape  | Print Save |
|-----------------|-----------------|------------------------|------------------|----------------------|--------------|------------|------------|
| rag a column he | eader here to g | roup by that column    |                  |                      |              |            |            |
| RO Date         | RO #            | Customer               | Estimator        | Insurance Co         | Total Billed | Paid       | Balance    |
| 4/1/2013        | 2400799         | MAPLE DRYWALL          | John DiGirolamo  | Customer Pay         | \$1,777.26   | \$1,777.26 |            |
| 4/4/2013        | 2400813         | ASSURED MECHANICAL     | John DiGirolamo  | Assured Vaughan I    | \$921.97     | 20110      |            |
| 5/13/2013       | 2400893         | WINDOW HARDWARE CO     | John DiGirolamo  | Customer Pay         |              |            |            |
| 5/17/2013       | 2400908         | FRANCELLA DE LEAL LUIG | John DiGirolamo  | Intact Insurance -   | \$3,462.73   | \$3,462.73 |            |
| 5/17/2013       | 2400909         | WAUGH ADAM             | John DiGirolamo  | Intact Insurance -   | \$2,602.97   | \$2,602.97 |            |
| 5/22/2013       | 2400919         | BIFOLCHI ATTILIO       | John DiGirolamo  | Unica Insurance In   | \$860.38     | \$860.38   |            |
| 5/28/2013       | 2400937         | ASSURED VAUGHAN MECH   | John DiGirolamo  | Assured Vaughan I    | \$1,211.93   |            | 1          |
| 6/3/2013        | 2400950         | Langlois Raynald       | John DiGirolamo  | CEI Fleet Services   | \$1,196.04   | \$1,196.04 |            |
| 6/5/2013        | 2400962         | Mcintyre Bryan         | John DiGirolamo  | CEI Fleet Services   | \$2,959.66   | \$2,959.66 | 1          |
| 6/10/2013       | 2400973         | Grande Cheese          | John DiGirolamo  | Customer Pay         | \$3,893.96   | \$3,893.96 |            |
| 6/18/2013       | 2400989         | PALOMBI NINA           | John DiGirolamo  | Economical Insurar   | \$764.42     | \$764.42   |            |
| 6/28/2013       | 2401022         | GUIDA LUCIA            | John DiGirolamo  | Intact Insurance -   |              |            | 1          |
| 7/4/2013        | 2401034         | Wilson Nicholas        | Charlie DeHaseth | Customer Pay         | \$2,823.81   | \$2,823.81 |            |
| 7/20/2013       | 2401085         | VIRJI ADIL             | John DiGirolamo  | Intact Insurance -   | \$3,304.62   | \$3,304.62 |            |
| 7/25/2013       | 2401103         | Gorga Jose Mauricio    | John DiGirolamo  | CEI Fleet Services   | \$3,369.82   | \$3,369.82 | 1          |
| 7/27/2013       | 2401107         | ADEJOBI EDEN O         | John DiGirolamo  | TD Home & Auto 1     | \$1,437.47   | \$1,437.48 |            |
| 7/29/2013       | 2401111         | Tucci Frank            | John DiGirolamo  | CEI Fleet Services   | \$3,241.97   | \$3,241.97 | í i        |
| 7/30/2013       | 2401123         | MICELI MARCELLO        | John DiGirolamo  | Intact Insurance -   | \$1,127.34   | \$1,127.43 | 1          |
| 7/31/2013       | 2401125         | GRUBA MARIUSZ          | John DiGirolamo  | Security National Ir | \$4,624.25   | \$4,624.25 |            |
| 7/31/2013       | 2401127         | ZANUZZI ALDO           | John DiGirolamo  | Intact Insurance -   | \$3,028.57   | \$3,028.57 |            |
| 8/1/2013        | 2401128         | NARDINI-ZITELLA BARBAR | John DiGirolamo  | Security National Ir | \$5,685.11   | \$5,685.11 |            |
| 8/8/2013        | 2401142         | Bridgette Smith        | John DiGirolamo  | Personal/Certas Ins  | \$4,219.70   | \$4,219.70 |            |
| 8/8/2013        | 2401145         | SOU JOYCE              | John DiGirolamo  | Security National Ir | \$708.51     | \$708.51   | 1          |
| 8/9/2013        | 2401148         | TD BANK (COLANGELO LI: | John DiGirolamo  | TD General Insurar   | \$3,661.48   | \$3,661.48 |            |
| 8/14/2013       | 2401169         | HARPLEY, DAVID *       | John DiGirolamo  | Economical Insurar   |              |            | 1          |
| 8/14/2013       | 2401170         | HARPLEY, CHAD *        | John DiGirolamo  | Economical Insurar   |              |            |            |
| 8/16/2013       | 2401176         | BALDASSARRE LUCIA      | John DiGirolamo  | Intact Insurance -   | \$2,455.24   | \$2,455.24 |            |
| 8/20/2013       | 2401192         | SIGGIA ROSANNA         | John DiGirolamo  | Personal/Certas Ins  | \$1,274.33   | \$1,274.33 | Í.         |
|                 |                 |                        |                  | 10 10                |              |            |            |

| Est | timator 🗠   |              |                          |                   |              |            |         |  |
|-----|-------------|--------------|--------------------------|-------------------|--------------|------------|---------|--|
| R   | O Date      | RO #         | Customer                 | Insurance Co      | Total Billed | Paid       | Balance |  |
| +   | Estimator : | Adrian Carel | li                       |                   |              |            |         |  |
| -   | Estimator : | Charlie DeHa | aseth                    |                   |              |            |         |  |
|     | 7/4/2013    | 2401034      | Wilson Nicholas          | Customer Pay      | \$2,823.81   | \$2,823.81 |         |  |
|     | 1/23/2014   | 2401716      | Grand Touring Automobile | Grand Touring Aut | \$239.00     |            |         |  |
| -   | Estimator : | John Costa   |                          |                   |              |            |         |  |
|     | 9/13/2013   | 2401251      | BEBEN CHRISTINE          | Customer Pay      | \$954.85     | \$954.85   |         |  |
| +   | Estimator : | John DiGirol | amo                      |                   |              |            |         |  |

#### Filtering

You can filter any of the columns by clicking on the "down arrow" to the far right of each column and choosing your filter. (Below "Insurance Co is filtered) To revert back to normal, simply click "(All)."

You can even remove or add available columns to the print list by clicking in the top, left-hand corner of the columns list and checking/unchecking the options you desire.

| _/                  |                |                     | _                            | _                | _            |             |            |
|---------------------|----------------|---------------------|------------------------------|------------------|--------------|-------------|------------|
| 01 <b>4</b> 0-RO Sa | les Jouri      | nal                 |                              | + -              | • Portrait   | ) Landscape | Print Save |
| Drag a column hea   | ider here to g | roup by that column |                              |                  |              |             |            |
| RO Date R           | 0 #            | Estimator           | Customer                     | Insurance Co 🔽   | Total Billed | Paid        | Balance    |
| RO Date             | 2400799        | John DiGirolamo     | MAPLE DRYW (AII)             |                  | \$1,777.26   | \$1,777.26  |            |
| RO #                | 2400893        | John DiGirolamo     | WINDOW HA (Custom)           |                  | 5 10 AL      |             |            |
| Customer            | 2400973        | John DiGirolamo     | Grande Chees ARI Financia    | l l              | \$3,893.96   | \$3,893.96  |            |
| Insurance Co        | 2401034        | Charlie DeHaseth    | Wilson Nichola Allstate Insu | urance           | \$2,823.81   | \$2,823.81  |            |
| Paid                | 2401198        | John DiGirolamo     | PAOLA MUZY Assured Val       | ughan Mechanical | \$2,314.90   | \$2,314.90  |            |
| Balance             | 2401251        | John Costa          | BEBEN CHRIS C.A.A. Insu      | rance Thornhill  | \$954.85     | \$954.85    |            |
| Location            | 2401402        | Adrian Carelli      | DE FRANCES                   | ervices          | \$169.50     | \$169.50    |            |
| 10/28/2013          | 2401419        | Adrian Carelli      | Bowden Elear Co-operator     | rs Ins.          | \$300.00     | \$300.00    |            |
| 10/28/2013          | 2401420        | Adrian Carelli      | Rinomato Elisa Dominion of   | F Canada-Markham | \$4,800.33   | \$4,747.33  |            |
| 11/11/2013          | 2401473        | Adrian Carelli      | PATEL ALEX Economical        | Insurance - Miss | \$1,130.88   | \$1,130.88  |            |
| 11/22/2013          | 2401513        | Adrian Carelli      | Oliva Tony Gore Mutua        | Insurance        | \$2,994.66   |             |            |
| 12/9/2013           | 2401553        | Adrian Carelli      | Brad Meloche                 | Customer Pay     | \$284.59     | \$284.59    |            |
| 12/12/2013          | 2401564        | Adrian Carelli      | Reda Joe                     | Customer Pay     | \$576.30     | \$576.30    |            |
| 12/13/2013          | 2401565        | Adrian Carelli      | Doiron Norm                  | Customer Pay     | \$928.75     |             |            |
| 1/6/2014            | 2401640        | John DiGirolamo     | MORTELLITI ANNE-MARIE        | Customer Pay     | \$954.85     | \$954.85    |            |
| 1/15/2014           | 2401686        | Adrian Carelli      | HUMPHREYS JACK               | Customer Pay     | \$1,388.60   | \$1,388.60  |            |
| 1/31/2014           | 2401737        | Adrian Carelli      | Aquilino Donato              | Customer Pay     | \$27.14      | \$27.14     |            |
| 2/6/2014            | 2401766        | Adrian Carelli      | OLIVEIRA Leo                 | Customer Pay     | \$852.92     | \$852.92    |            |

🗶 🗹 (Insurance Co = Customer Pay) 💌

#### **Applying Totals**

ReportPro allows you to add Column Total Options for review and print.

To add a column total for review or print, simply highlight the column you'd like to total, right click and it will launch the "Column Total Options" window.

| 📧 ReportPro - Advanced Reporting |                   |               |                                                      |                     |      |                   |              | E            | _   0 <mark>  x</mark> |
|----------------------------------|-------------------|---------------|------------------------------------------------------|---------------------|------|-------------------|--------------|--------------|------------------------|
| ReportPro                        | <i>0</i> 0        |               |                                                      |                     | _    |                   |              |              |                        |
| C Location +/-                   | 0110-Sales        | Journal       |                                                      |                     | + -  | OPrivati Portrait | Candscape    | <u>Print</u> | <u>Save</u>            |
| 🖉 Local Host 🔒                   | Drag a column hea | der here to g | roup by that column                                  |                     |      |                   |              |              | <b></b>                |
| R                                | I Closed          | RO #          | Insurance Company                                    | Customer            | S    | ale Total         | Total Billed | Paid         | Ba                     |
|                                  | 2/13/2015         | 47849         | AAA                                                  | Bahr Craig          | 1    | \$1,023.30        | \$1,023.30   | \$1,023      | .30                    |
| × ✓ (Location = Local Host)      | 1/28/2015         | 47784         | AAA                                                  | McGriff Kristen     |      | \$1,088.81        | \$1,088.81   | \$1,088      | .81                    |
|                                  | 1/16/2015         | 47699         | AAA                                                  | Drumm Jean          |      | \$2,062.55        | \$2,062.55   | \$2,062      | .55                    |
|                                  | 1/31/2015         | 47715         | AAA                                                  | Horan Joan          |      | \$4,991.09        | \$4,991.09   | \$4,991      | .09                    |
| 0100-Sales                       | 2/9/2015          | 47812         | AAA                                                  | Salas Marc          |      | \$3,990.93        | \$3,990.93   | \$3,990      | .93                    |
| 0110-Sales Journal               | 2/27/2015         | 47853         | AAA                                                  | Levine Nicholas     |      | \$6,156.51        | \$6,156.51   | \$6,156      | .52                    |
| 0120-Sales Journal Summary       | 3/16/2015         | 48106         | AAA                                                  | Malomo Anthony J.   | 1    | \$5,263.61        | \$5,263.61   | \$5,263      | .60                    |
| 0130-Labor Sales Journal         | 1/22/2015         | 47820         | AAA                                                  | Mendez Mike         |      | \$4,473.44        | \$4,473.44   | \$4,473      | .44                    |
| 0150-Sales Tax Report            | 1/20/2015         | 47850         | AAA                                                  | Chi Diego           | _    | \$1,063.00        | \$1,063.00   | \$1,108      | .00                    |
| 0160-Total Loss Analysis         | 2/6/2015          | 478           | 🖾 Column Total O                                     | ptions              |      | \$1,664.95        | \$1,664.95   | \$1,664      | .95                    |
|                                  | 1/22/2015         | 478           |                                                      |                     |      | \$604.67          | \$604.67     | \$604        | .67                    |
|                                  | 2/27/2015         | 479           | Selected Column:                                     |                     |      | \$2,854.50        | \$2,854.50   | \$2,967      | .42                    |
|                                  | 2/4/2015          | 479           | Calo Total                                           |                     |      | \$1,200.00        | \$1,200.00   | \$1,200      | .00                    |
|                                  | 2/23/2015         | 480           | Sale Total                                           |                     | 1.00 | \$911.73          | \$911.73     | \$911        | .73                    |
|                                  | 4/6/2015          | 481           | Column Totals                                        |                     |      | \$3,872.51        | \$3,872.51   | \$2,567      | .41                    |
|                                  | 3/25/2015         | 481           | Construction of the Construction of the Construction |                     |      | \$509.02          | \$509.02     | \$509        | .02                    |
|                                  | 4/20/2015         | 483           | O Count                                              | Sum 🔿 Average       |      | \$1,919.41        | \$1,919.41   | \$1,919      | .41                    |
|                                  | 4/30/2015         | 474           | 20000 - 2000 - 2000 - 2000                           |                     |      | \$35,279.74       | \$35,279.74  | \$35,279     | .74                    |
| Date Selection                   | 1/31/2015         | 475           | Format                                               |                     |      | \$24,658.94       | \$24,658.94  | \$24,665     | .84                    |
| Start Date: 1/1/2015             | 1/23/2015         | 476           | Ourrer                                               | ncy 🔿 Hours         |      | \$14,440.98       | \$14,440.98  | \$14,440     | .98                    |
| End Date: 7/22/2015              | 2/13/2015         | 478           |                                                      |                     |      | \$10,113.44       | \$10,113.44  | \$10,346     | .99                    |
| Delivery instead of Closed Date  | 3/31/2015         | 478           | Clear Se                                             | lected Column Total |      | \$30,872.49       | \$30,872.49  | \$30,872     | .49                    |
| Show WIP Departments Only        | 2/13/2015         | 479           |                                                      | lected column rotal |      | \$3,684.35        | \$3,684.35   | \$3,684      | .35                    |
| Export Options                   | 3/11/2015         | 480           |                                                      |                     |      | \$1,336.41        | \$1,336.41   | \$1,336      | .41                    |
| Export                           | 2/25/2015         | 480           |                                                      |                     |      | \$1,172.31        | \$1,172.31   | \$1,172      | .31                    |
|                                  | 4/14/2015         | 481           | 3%<br>                                               |                     |      | \$5,302.79        | \$5,302.79   | \$5,302      | .79                    |
| Pre-Processing Start             |                   |               |                                                      | OK Cancel           |      |                   |              |              |                        |
|                                  |                   |               |                                                      |                     |      |                   |              |              |                        |
|                                  |                   |               |                                                      |                     |      |                   |              | _            |                        |
|                                  | 10                |               |                                                      |                     |      |                   |              |              |                        |

This allows you to choose Count, Sum or Average and to format the numbers in Currency or Hours. The totals will show at the bottom of the screen.

| Show WIP Departments Univ |       | 4/14/2015 | 48165 Ace Insurance | Cook Troy & Susan | \$5,302./9     | \$5,302.79 | \$5,302.79 |
|---------------------------|-------|-----------|---------------------|-------------------|----------------|------------|------------|
| Export Options            |       | 4/17/2015 | 48299 Ace Insurance | Coffey James      | \$5,454.82     | \$5,454.82 | \$4,550.57 |
| Export                    |       | 4/28/2015 | 20053 Ace Insurance | Donahue Jim       | \$475.76       | \$475.76   | \$475.76   |
|                           |       | 4/27/2015 | 48400 Acuity Ins    | VanValkenburg Ann | \$2,571.81     | \$2,571.81 | \$2,571.81 |
| Pre-Processing            | Start |           |                     |                   | \$2,723,061.45 |            |            |
|                           |       | •         |                     |                   |                |            | •          |
|                           |       |           |                     |                   |                |            |            |

NOTE: If your screen is sorted or filtered, the totals may show below the viewable area. To view them, simply scroll down to the bottom of the page and you will see the totals.

#### **Column Totals with Different Options Applied**

You can also sort one column by Totals and a different column by Average, etc.

| eportPro                        | 0110 Calas        | 2                         |                        | 📕 _ 🕡 Portrait |              | Print Say   |
|---------------------------------|-------------------|---------------------------|------------------------|----------------|--------------|-------------|
| C Location +/-                  | 0110-Sales        | Journal                   |                        |                |              |             |
| 🖉 Local Host 🛛 🔒                | Drag a column hea | der here to group by that | column                 |                |              |             |
| R                               | ∃ Closed          | RO # Insurance            | Company 🛆 Customer     | Sale Total     | Total Billed | Paid        |
| ()                              | 2/13/2015         | 47849 AAA                 | Bahr Craig             | \$1,023.30     | \$1,023.30   | \$1,023.30  |
| × ▼ (Location = Local Host)     | 1/28/2015         | 47784 AAA                 | McGriff Kristen        | \$1,088.81     | \$1,088.81   | \$1,088.81  |
|                                 | 1/16/2015         | 47699 AAA                 | Drumm Jean             | \$2,062.55     | \$2,062.55   | \$2,062.55  |
|                                 | 1/31/2015         | 47715 AAA                 | Horan Joan             | \$4,991.09     | \$4,991.09   | \$4,991.09  |
| 0100-Sales 🔻                    | 2/9/2015          | 47812 AAA                 | Salas Marc             | \$3,990.93     | \$3,990.93   | \$3,990.93  |
| 0110-Sales Journal              | 2/27/2015         | 47853 AAA                 | Levine Nicholas        | \$6,156.51     | \$6,156.51   | \$6,156.52  |
| 0120-Sales Journal Summary      | 3/16/2015         | 48106 AAA                 | Malomo Anthony J.      | \$5,263.61     | \$5,263.61   | \$5,263.60  |
| 0130-Labor Sales Journal        | 1/22/2015         | 47820 AAA                 | Mendez Mike            | \$4,473.44     | \$4,473.44   | \$4,473.44  |
| 0150-Sales Tax Report           | 1/20/2015         | 47850 AAA                 | Chi Diego              | \$1,063.00     | \$1,063.00   | \$1,108.00  |
| 0160-Total Loss Analysis        | 2/6/2015          | 47856 AAA                 | Highbarger Greg        | \$1,664.95     | \$1,664.95   | \$1,664.95  |
|                                 | 1/22/2015         | 47896 AAA                 | Snyder Jim             | \$604.67       | \$604.67     | \$604.67    |
|                                 | 2/27/2015         | 47923 AAA                 | Garcia Varonica        | \$2,854.50     | \$2,854.50   | \$2,967.42  |
|                                 | > 2/4/2015        | 47966 AAA                 | Cooper Paul            | \$1,200.00     | \$1,200.00   | \$1,200.00  |
|                                 | 2/23/2015         | 48036 AAA                 | Ruppert Joshua         | \$911.73       | \$911.73     | \$911.73    |
|                                 | 4/6/2015          | 48186 AAA                 | Farnsworth Vanessa     | \$3,872.51     | \$3,872.51   | \$2,567.41  |
|                                 | 3/25/2015         | 48188 AAA                 | Peters Jennifer        | \$509.02       | \$509.02     | \$509.02    |
|                                 | 4/20/2015         | 48305 AAA                 | Ehioba George          | \$1,919.41     | \$1,919.41   | \$1,919.41  |
|                                 | 4/30/2015         | 47465 Ace Insura          | ance Montague Don      | \$35,279.74    | \$35,279.74  | \$35,279.74 |
| Date Selection                  | 1/31/2015         | 47538 Ace Insura          | ance ARISTOCRAT MOTORS | \$24,658.94    | \$24,658.94  | \$24,665.84 |
| Start Date: 1/1/2015            | 1/23/2015         | 47666 Ace Insura          | ance Spurgeon Melinda  | \$14,440.98    | \$14,440.98  | \$14,440.98 |
| End Date: 7/22/2015             | 2/13/2015         | 47823 Ace Insura          | ance Jones Caroline    | \$10,113.44    | \$10,113.44  | \$10,346.99 |
| Delivery instead of Closed Date | 3/31/2015         | 47859 Ace Insura          | ance Donahue Jim       | \$30,872.49    | \$30,872.49  | \$30,872.49 |
| Show WIP Departments Only       | 2/13/2015         | 47924 Ace Insura          | ance Farrish Bert      | \$3,684.35     | \$3,684.35   | \$3,684.35  |
| Export Options                  | 3/11/2015         | 48030 Ace Insura          | ance New Jay           | \$1,336.41     | \$1,336.41   | \$1,336.41  |
| Export                          | 2/25/2015         | 48079 Ace Insura          | ance Sight Jim         | \$1,172.31     | \$1,172.31   | \$1,172.31  |
|                                 | 4/14/2015         | 48165 Ace Insura          | ance Cook Troy & Susan | \$5,302.79     | \$5,302.79   | \$5,302.79  |
| Pre-Processing Start            |                   |                           |                        | \$2,723,061,45 | \$3.518.17   |             |

To clear the totals, simply right click on the column, and choose "Clear Selected Column Totals"

| Column Totals  |                 |
|----------------|-----------------|
| 🔿 Count 🛛 💿 Su | m 🔿 Average     |
| -              |                 |
| Format         | Hours           |
| Concentry      |                 |
| Clear Selecte  | ed Column Total |
|                |                 |
|                |                 |

#### **Saving Your Changes**

You can "lock in" customized reports by clicking "Save" in the top right of the screen **\*\*** NOTE: Your report will now "default" to the "Saved" choice you made every time you run the report.

#### Printing

When you print, ReportPro will display on the Print Preview exactly what you see on the screen. Should the columns be too wide for the printed page, the extra columns will fall to page 2.

Report Pro now allows you to choose to print your report in Portrait or Landscape by clicking on your choice.

| ReportPro - Advanced Reporting  |                                                                                                    |                                                                         |                             |            |
|---------------------------------|----------------------------------------------------------------------------------------------------|-------------------------------------------------------------------------|-----------------------------|------------|
| ReportPro                       |                                                                                                    | 53                                                                      |                             |            |
| C Location +/-                  | 0140-RO Sales Journal                                                                                 | 4                                                                       | - · · Portrait () Landscape | Print Save |
| 🖾 Local Host 🛛 🗛                | [                                                                                                    |                                                                         |                             |            |
| 🕑 SummitCRS 2                   | Insurance Co                                                                                          |                                                                         |                             |            |
| C SummitCRS3                    |                                                                                                    |                                                                         |                             |            |
|                                 | RO Date RO # Customer                                                                                 | Total Billed Paid                                                       | Balance Location            |            |
|                                 | Insurance Co : ACURA OF BARRIE                                                                        |                                                                         |                             |            |
|                                 | Estimator : GRIFFIN, ADELE                                                                            |                                                                         |                             |            |
| 0100 Calles                     | Estimator : HELE, CHRISTINA                                                                           |                                                                         |                             |            |
| 0100-Sales 👻                    | Estimator : MONTEITH, WILLIAM                                                                         |                                                                         |                             |            |
| 0110-Sales Journal              | Estimator : SHERMAN, GREG                                                                             |                                                                         |                             |            |
| 0120-Sales Journal Summary      | Insurance Co : AIG Insurance                                                                          |                                                                         |                             |            |
| 0130-Labor Sales Journal        | Estimator : Adrian Carelli                                                                            |                                                                         |                             |            |
| 0150-Sales Tax Report           | 12/27/2013 2401614 TAYLOR AARON                                                                       | \$4,458.08 \$500.00                                                     | Local Host                  |            |
| 0160-Total Loss Analysis        | 12/31/2013 2401622 Firstbrook, John                                                                   | \$24,726.26                                                             | Local Host                  |            |
|                                 | + Insurance Co : ALLSTATE INSURANCE                                                                   |                                                                         |                             |            |
|                                 | Insurance Co : ARI Financial                                                                          |                                                                         |                             |            |
|                                 | Insurance Co : AVIVA (PILOT) INSURANCE COMP                                                           |                                                                         |                             |            |
|                                 | Insurance Co : AVIVA C Print Preview                                                                  |                                                                         |                             | ſ          |
|                                 | Insurance Co : AVIVA C <u>File Explorer Edit View</u>                                                 |                                                                         |                             |            |
|                                 | 🛨 Insurance Co : Allstate 🚑 🚔 📑 🖻 🖻 🖬                                                                 | 100%                                                                    | . + + 1 <u>.</u> ⇒ ⇒ №      |            |
|                                 | + Insurance Co : Assured Margins Left 0.5" Top:                                                       | 0.5 " Right: 0.5 " Botto                                                | m: 0.5 " Header:            |            |
|                                 | Insurance Co : Assured                                                                                |                                                                         |                             |            |
| Date Selection                  | Insurance Co : Aviva Ca     O140-RO Sales                                                             | Journal                                                                 |                             |            |
| Start Date: 4/1/2013            | + Insurance Co : Aviva Pil RO #                                                                       | Customer Tota                                                           | l Billed Paid Balance       |            |
| End Date: 4/22/2014             | Insurance Co : BARRIE     Insurance Co : ACU                                                          | RA OF BARRIE                                                            |                             |            |
| Delivery instead of Closed Date | Insurance Co : BARRIE                                                                                 | FIN, ADELE                                                              |                             |            |
| Show WIP Departments Only       | Insurance Co : BELAIR I     Bestinator : MON                                                          | TEITH, WILLIAM                                                          |                             |            |
| Export Options                  | + Insurance Co : BELRON                                                                               | RMAN, GREG                                                              |                             |            |
| Export                          | + Insurance Co : C.A.A. Ir                                                                            | Insurance                                                               |                             |            |
|                                 | + Insurance Co : CAA INS                                                                              | 401614 TAYLOR AARON \$4,4                                               | 58.08 \$500.00              |            |
| Pre-Processing Start            | + Insurance Co : CEI Fleet 12/31/2013 2                                                               | 401622 Firstbrook, John \$24,7                                          | 26.26                       |            |
|                                 | + Insurance Co : CERTAS                                                                               | STATE INSURANCE                                                         |                             |            |
|                                 | Insurance Co : ARI     Insurance Co : AVI                                                             | Financial                                                               |                             |            |
|                                 | Insurance co : AVI<br>I Insurance Co : AVIII                                                          | A CANADA INC.                                                           |                             |            |
|                                 | Insurance Co : AVIV                                                                                   | A CANADA OTIP                                                           |                             |            |
|                                 | E Insurance Co : Alist                                                                                | ate Insurance                                                           |                             |            |
|                                 | E Insurance Co : Assu                                                                                 | ired Vaughan Mechanical                                                 |                             |            |
|                                 | Insurance Co : Aviv                                                                                   | a Canada                                                                |                             |            |
| Idition the "Print Preview" wir | dow allows for                                                                                        | a Pilot - Hamilton                                                      |                             |            |
| tional customization – includir | α a "Fit To Page" Insurance Co : BAR                                                                  | RIE TRIM & MOULDINGS                                                    |                             |            |
|                                 | g a TILTOTage<br>⊡ Insurance Co : BEL/                                                                | AIR INSURANCE COMPANY INC.                                              |                             |            |
| on.                             | Insurance Co : BELF                                                                                   | RON CLAIMS MANAGEMENT                                                   |                             |            |
|                                 | E Insurance Co : C.A.                                                                                 | A. Insurance Thornhill INSURANCE CO                                     |                             |            |
|                                 |                                                                                                    | Fleet Services                                                          |                             |            |
|                                 | Insurance Co : CER                                                                                    | TAS DIRECT INSURANCE                                                    |                             |            |
|                                 | E Insurance Co : COA                                                                                  | CHMAN INSURANCE CO.                                                     |                             |            |
|                                 | Insurance Co : CRA     Insurance Co : CUS                                                             | TOMER PAY                                                               |                             |            |
|                                 | ⊞ Insurance Co : Co-o                                                                                 | operators Ins.                                                          |                             |            |
|                                 | Insurance Co : Crav                                                                                   | vford Adjusters                                                         |                             |            |
|                                 | Insurance Co : Cust                                                                                   | comer Pay                                                               |                             |            |
|                                 | Insurance Co + DOM                                                                                    | INION OF CANADA                                                         |                             |            |
|                                 | Insurance Co : DOM Insurance Co : Desi Insurance Co : Desi                                            | IINION OF CANADA<br>ardins General Insurance                            |                             |            |
|                                 | <ul> <li>☑ Insurance Co : D0/</li> <li>☑ Insurance Co : Desj</li> <li>☑ Insurance Co : Dom</li> </ul> | IINION OF CANADA<br>ardins General Insurance<br>inion of Canada-Markham |                             |            |

#### **Additional Tips**

Expanding the "View"

To ONLY see the report and exclude the "setup" simply click on the report name, i.e.: **0140-RO Sales Journal** and the report view will expand. To return the screen to default simply click on the report name again.

| 🛤 ReportPro - A                                                                                                    | dvanced Repo                                                                                                    | orting                                                                                                    |                                                                                                    |                                                                                                    |                                                                                                    |                                                                                                    |         |                                                                                                    |            |                    |            |
|----------------------------------------------------------------------------------------------------|----------------------------------------------------------------------------------------------------|----------------------------------------------------------------------------------------------------|----------------------------------------------------------------------------------------------------|----------------------------------------------------------------------------------------------------|----------------------------------------------------------------------------------------------------|----------------------------------------------------------------------------------------------------|---------|----------------------------------------------------------------------------------------------------|------------|--------------------|------------|
| ReportPro                                                                                                    |                                                                                                    |                                                                                                    | - No.                                                                                                    |                                                                                                    |                                                                                                    |                                                                                                    |         | _                                                                                                    |            |                    |            |
| C Location                                                                                                    | E.                                                                                                    | +/-                                                                                                    | 0140-RO Sal                                                                                                    | es Jourr                                                                                                    |                                                                                                    | HERE to Ev                                                                                                    | nand    | + -                                                                                                    | Po         | trait 🔿 Landscape  | Print Save |
| 🖾 Local Hos                                                                                                    | st                                                                                                    | A                                                                                                    |                                                                                                    | 0.5.20                                                                                                    | CIUCK                                                                                                    |                                                                                                    | panu    |                                                                                                    |            |                    |            |
| 🖼 SummitC                                                                                                    | RS 2                                                                                                    | E                                                                                                    | Drag a column head                                                                                                    | er here to gr                                                                                                    | roup by that column                                                                                                    |                                                                                                    |         |                                                                                                    |            |                    |            |
| 🗎 SummitC                                                                                                    | RS3                                                                                                    | R                                                                                                    | E RO Date RC                                                                                                    | ) #                                                                                                    | Customer                                                                                                    | Estimator                                                                                                    |         | Total Billed                                                                                                    | Paid       | Insurance Co       | Balance L  |
|                                                                                                    |                                                                                                    | (7)                                                                                                    | 5/7/2013                                                                                                    | 40250                                                                                                    | WELLS WAYNE                                                                                                    | MONTEITH,                                                                                                    | MARTIN  | \$279.62                                                                                                    | \$279.62   | CUSTOMER PAY       | S          |
|                                                                                                    |                                                                                                    | ( <u>199</u>                                                                                                    | 5/7/2013                                                                                                    | 40251                                                                                                    | JACKSON'S TOYOT                                                                                                    | A GRIFFIN, AD                                                                                                    | ELE     | \$564.32                                                                                                    | \$564.32   | JACKSONS TOYOT     | S          |
|                                                                                                    |                                                                                                    |                                                                                                    | 5/7/2013                                                                                                    | 40256                                                                                                    | DEBRUYN STACY                                                                                                    | SHERMAN, O                                                                                                    | GREG    | \$500.00                                                                                                    | \$500.00   | THIRD PARTY PAY    | S          |
| 0100-Sales                                                                                                    |                                                                                                    | -                                                                                                    | 5/7/2013                                                                                                    | 40254                                                                                                    | MERCER DIANE & PA                                                                                                    | AUL MONTEITH,                                                                                                    | MARTIN  | \$113.00                                                                                                    | \$113.00   | STATE FARM INSU    | S          |
| 0100 30163                                                                                                    | 6                                                                                                    |                                                                                                    | 5/7/2013                                                                                                    | 40253                                                                                                    | DRURY NEIL                                                                                                    | MONTEITH,                                                                                                    | MARTIN  | \$66.67                                                                                                    | \$66.67    | CUSTOMER PAY       | S          |
| 0110-Sales Jo                                                                                                    | ournal                                                                                                    |                                                                                                    | 5/7/2013                                                                                                    | 40255                                                                                                    | PAUL SADLON MOT                                                                                                    | ORS GRIFFIN, AD                                                                                                    | ELE     | \$346.07                                                                                                    | \$346.07   | PAUL SADLON MO     | S          |
| 0120-Sales Jo<br>0130-Labor S                                                                                                    | ales Journal                                                                                                    | ary                                                                                                    | 5/7/2013                                                                                                    | 40257                                                                                                    | SCRATCH RICHARD                                                                                                    | HELE, CHRIS                                                                                                    | STINA   | \$2,141.28                                                                                                    | \$2,141.28 | ECONOMICAL MUT     | 5          |
| 0140-RO Sale                                                                                                    | es Journal                                                                                                    |                                                                                                    | 5/7/2013                                                                                                    | 40258                                                                                                    | CORBETT MIKE                                                                                                    | SHERMAN, O                                                                                                    | GREG    | \$395.50                                                                                                    |            | CUSTOMER PAY       | S          |
| 0150-Sales Ta                                                                                                    | ax Report                                                                                                    |                                                                                                    | 5/7/2013                                                                                                    | 40260                                                                                                    | IMPACT AUTO AUC                                                                                                    | TION SHERMAN, O                                                                                                    | GREG    | \$1,009.94                                                                                                    | \$1,009.94 | JEVCO INSURANCE    | S          |
| 0160-Total Lo                                                                                                    | oss Analysis                                                                                                    |                                                                                                    | 5/7/2013                                                                                                    | 40259                                                                                                    | JAMES COLIN                                                                                                    | MONTEITH,                                                                                                    | MARTIN  | \$157.07                                                                                                    | \$157.07   | CUSTOMER PAY       | S          |
|                                                                                                    |                                                                                                    |                                                                                                    | 5/7/2013                                                                                                    | 40262                                                                                                    | WHITTAKER DAVE                                                                                                    | MONTEITH,                                                                                                    | DIANE   | \$5,210.69                                                                                                    | \$5,210.69 | AVIVA CANADA IN    | S          |
|                                                                                                    |                                                                                                    |                                                                                                    | 5/7/2013                                                                                                    | 37076.9                                                                                                    | TRAMER PAUL                                                                                                    | HELE, CHRIS                                                                                                    | STINA   |                                                                                                    |            | Zenetec Internal   | S          |
|                                                                                                    |                                                                                                    |                                                                                                    | 5/7/2013                                                                                                    | 40263                                                                                                    | MILLER JOSEPH                                                                                                    | HELE, CHRIS                                                                                                    | STINA   | \$1,310.51                                                                                                    | \$1,310.51 | TD INSURANCE       | S          |
|                                                                                                    |                                                                                                    |                                                                                                    | 5/8/2013                                                                                                    | 40285                                                                                                    | GARRETT SAMANTH                                                                                                    | A MONTEITH,                                                                                                    | DIANE   | \$1,291.36                                                                                                    | \$1,291.36 | THIRD PARTY PAY    | S          |
|                                                                                                    |                                                                                                    |                                                                                                    | 5/8/2013                                                                                                    | 40264                                                                                                    | STURTRIDGE SHIEL                                                                                                    | A MONTEITH,                                                                                                    | MARTIN  | \$236.17                                                                                                    | \$236.17   | CUSTOMER PAY       | S          |
|                                                                                                    |                                                                                                    |                                                                                                    | 5/8/2013                                                                                                    | 40265                                                                                                    | STURTRIDGE SHIEL                                                                                                    | A MONTEITH,                                                                                                    | MARTIN  | \$236.17                                                                                                    | \$236.17   | CUSTOMER PAY       | S          |
|                                                                                                    |                                                                                                    |                                                                                                    | 5/8/2013                                                                                                    | 40267                                                                                                    | COUTTS WALLY                                                                                                    | SHERMAN, O                                                                                                    | GREG    | \$6,805.15                                                                                                    | \$6,805.15 | CUSTOMER PAY       | S          |
|                                                                                                    | 80                                                                                                    |                                                                                                    | 5/8/2013                                                                                                    | -40266                                                                                                    | HELE CHRISTINA                                                                                                    | SHERMAN, O                                                                                                    | GREG    |                                                                                                    |            | CUSTOMER PAY       | S          |
| Date Select                                                                                                    | tion                                                                                                    |                                                                                                    | 5/8/2013                                                                                                    | 40268                                                                                                    | NADON VICTOR                                                                                                    | MONTEITH,                                                                                                    | MARTIN  | \$347.34                                                                                                    | \$347.34   | CUSTOMER PAY       | S          |
|                                                                                                    |                                                                                                    | Start Date: 4/1/2013                                                                                                    | 5/8/2013                                                                                                    | 40273                                                                                                    | KING BARRIE                                                                                                    | HELE, CHRIS                                                                                                    | STINA   | \$203.40                                                                                                    | \$203.40   | CUSTOMER PAY       | S          |
|                                                                                                    |                                                                                                    | End Date: 4/22/2014                                                                                                    | 5/8/2013                                                                                                    | 40154.9                                                                                                    | WOOLLETT JOHN                                                                                                    | MONTEITH,                                                                                                    | MARTIN  |                                                                                                    |            | CUSTOMER PAY       | S          |
| 1                                                                                                    | ales Jour                                                                                                    | na Clic <u>k HE</u>                                                                                                    | RE to Collaps                                                                                                    | e                                                                                                    |                                                                                                    |                                                                                                    |         | + -                                                                                                    | • Po       | trait 🔿 Landscape  | Print Save |
| Drag a column he                                                                                                    | eader here to g                                                                                                    | roup by that column                                                                                                    | RE to Collaps                                                                                                    | e<br>Total I                                                                                                    | Rilled Paid Tr                                                                                                    | nsurance. Co                                                                                                    | Balance | + -                                                                                                    | ⊙ Po       | trait 🔵 Landscape  | Print Save |
| Drag a column he                                                                                                    | eader here to g<br>RO #<br>40250                                                                                                    | roup by that column Customer WELLS WAYNE                                                                                                    | RE to Collaps                                                                                                    | e<br>Total I<br>\$27                                                                                                    | Billed Paid In<br>9.62 \$279.62                                                                                                    | nsurance Co<br>USTOMER PAY                                                                                                    | Balance | + -<br>Location<br>SummitCRS 2                                                                                                    | ⊙ Po       | trait 🔵 Landscape  | Print Save |
| Drag a column he<br><b>B RO Date</b><br>5/7/2013<br>5/7/2013                                                                                                    | eader here to g<br>RO #<br>40250<br>40251                                                                                                    | Click HE<br>roup by that column<br>Customer<br>WELLS WAYNE<br>JACKSON'S TOYOTA                                                                                                    | RE to Collaps                                                                                                    | E<br>Total  <br>\$27<br>\$56                                                                                                    | Billed Paid In<br>9.62 \$279.62 C<br>4.32 \$564.32 J                                                                                                    | nsurance Co<br>USTOMER PAY<br>ACKSONS TOYOT                                                                                                    | Balance | + -<br>Location<br>SummitCRS 2<br>SummitCRS 2                                                                                                    | ⊙ Po       | trait. 🔵 Landscape | Print Save |
| Drag a column he<br><b>RO Date</b><br>5/7/2013<br>5/7/2013<br>5/7/2013                                                                                                    | cales Journ<br>eader here to g<br>RO #<br>40250<br>40251<br>40256                                                                                                    | Click HE<br>roup by that column<br>Customer<br>WELLS WAYNE<br>JACKSON'S TOYOTA<br>DEBRUYN STACY                                                                                                    | RE to Collaps                                                                                                    | C<br>Total<br>\$27<br>\$56<br>\$50                                                                                                    | Billed Paid In<br>9.62 \$279.62 C<br>4.32 \$564.32 J<br>0.00 \$500.00 T                                                                                                    | nsurance Co<br>USTOMER PAY<br>ACKSONS TOYOT<br>HIRD PARTY PAY                                                                                                    | Balance | + -<br>Location<br>SummitCRS 2<br>SummitCRS 2<br>SummitCRS 2                                                                                                    | ⊙ Po       | trait. 🔿 Landscape | Print Save |
| Drag a column he<br><b>RO Date</b><br>5/7/2013<br>5/7/2013<br>5/7/2013<br>5/7/2013                                                                                                    | eader here to g<br>RO #<br>40250<br>40251<br>40256<br>40254                                                                                                    | Click HE<br>roup by that column<br>Customer<br>WELLS WAYNE<br>JACKSON'S TOYOTA<br>DEBRUYN STACY<br>MERCER DIANE & PAUL                                                                                                    | RE to Collaps                                                                                                    | Control 1<br>27<br>556<br>50<br>\$11                                                                                                    | Billed         Paid         II           9.62         \$279.62         C           4.32         \$564.32         J           0.00         \$500.00         T           3.00         \$113.00         S                                                                                                    | ISURANCE CO<br>USTOMER PAY<br>ACKSONS TOYOT<br>HIRD PARTY PAY<br>TATE FARM INSU                                                                                                    | Balance | + -<br>Location<br>SummitCRS 2<br>SummitCRS 2<br>SummitCRS 2<br>SummitCRS 2                                                                                                    | • Po       | trait 🔵 Landscape  | Print Save |
| Drag a column he<br><b>RO Date</b><br>5/7/2013<br>5/7/2013<br>5/7/2013<br>5/7/2013<br>5/7/2013                                                                                                    | eader here to g<br>RO #<br>40250<br>40251<br>40256<br>40254<br>40253                                                                                                    | Click HE<br>roup by that column<br>Customer<br>WELLS WAYNE<br>JACKSON'S TOYOTA<br>DEBRUYN STACY<br>MERCER DIANE & PAUL<br>DRURY NEIL                                                                                                    | RE to Collaps<br>Estimator<br>MONTEITH, MARTIN<br>GRIFFIN, ADELE<br>SHERMAN, GREG<br>MONTEITH, MARTIN<br>MONTEITH, MARTIN                                                                                                    | <b>Total</b><br>\$27<br>\$56<br>\$50<br>\$11<br>\$6                                                                                                    | Billed         Paid         II           9.62         \$279.62         C           4.32         \$564.32         J           0.00         \$500.00         T           3.00         \$113.00         S           6.67         \$66.67         C                                                                                                    | ISURANCE CO<br>USTOMER PAY<br>ACKSONS TOYOT<br>HIRD PARTY PAY<br>TATE FARM INSU<br>USTOMER PAY                                                                                                    | Balance | + -<br>Location<br>SummitCRS 2<br>SummitCRS 2<br>SummitCRS 2<br>SummitCRS 2<br>SummitCRS 2                                                                                                    | • Po       | trait 🔵 Landscape  | Print Save |
| Drag a column he<br><b>RO Date</b><br>5/7/2013<br>5/7/2013<br>5/7/2013<br>5/7/2013<br>5/7/2013<br>5/7/2013                                                                                                    | eader here to g<br>RO #<br>40250<br>40251<br>40256<br>40254<br>40253<br>40253                                                                                                    | Click HE<br>roup by that column<br>WELLS WAYNE<br>JACKSON'S TOYOTA<br>DEBRUYN STACY<br>MERCER DIANE & PAUL<br>DRURY NEIL<br>PAUL SADLON MOTORS                                                                                                    | Estimator<br>MONTEITH, MARTIN<br>GRIFFIN, ADELE<br>SHERMAN, GREG<br>MONTEITH, MARTIN<br>MONTEITH, MARTIN<br>GRIFFIN, ADELE                                                                                                    | <b>Total</b><br>\$27<br>\$56<br>\$50<br>\$11<br>\$6<br>\$34                                                                                                    | Billed         Paid         II           9.62         \$279.62         C           4.32         \$564.32         J           0.00         \$500.00         T           3.00         \$113.00         S           6.67         \$66.67         C           6.07         \$346.07         P                                                                                                    | ISUTAILCE CO<br>USTOMER PAY<br>ACKSONS TOYOT<br>HIRD PARTY PAY<br>TATE FARM INSU<br>USTOMER PAY<br>AUL SADLON MO                                                                                                    | Balance | + -<br>SummitCRS 2<br>SummitCRS 2<br>SummitCRS 2<br>SummitCRS 2<br>SummitCRS 2<br>SummitCRS 2                                                                                                    | • Po       | trait 🕜 Landscape  | Print Save |
| Drag a column he<br><b>E RO Date</b><br>5/7/2013<br>5/7/2013<br>5/7/2013<br>5/7/2013<br>5/7/2013<br>5/7/2013                                                                                                    | eader here to g<br>RO #<br>40250<br>40251<br>40256<br>40254<br>40253<br>40255<br>40255                                                                                                    | Click HE<br>roup by that column<br>WELLS WAYNE<br>JACKSON'S TOYOTA<br>DEBRUYN STACY<br>MERCER DIANE & PAUL<br>DRURY NEIL<br>PAUL SADLON MOTORS<br>SCRATCH RICHARD                                                                                                    | Estimator<br>MONTEITH, MARTIN<br>GRIFFIN, ADELE<br>SHERMAN, GREG<br>MONTEITH, MARTIN<br>MONTEITH, MARTIN<br>GRIFFIN, ADELE<br>HELE, CHRISTINA                                                                                                    | <b>Total</b><br>\$27<br>\$56<br>\$50<br>\$11<br>\$6<br>\$34<br>\$2,14                                                                                                    | Biled         Paid         I           9.62         \$279.62         C           4.32         \$564.32         J           0.00         \$500.00         T           3.00         \$113.00         S           6.67         \$66.67         C           6.07         \$346.07         P           1.28         \$2,141.28         E                                                                                                    | ISUFAILCE CO<br>USTOMER PAY<br>ACKSONS TOYOT<br>HIRD PARTY PAY<br>TATE FARM INSU<br>USTOMER PAY<br>AUL SADLON MO<br>CONOMICAL MUT                                                                                                    | Balance | Location<br>SummitCRS 2<br>SummitCRS 2<br>SummitCRS 2<br>SummitCRS 2<br>SummitCRS 2<br>SummitCRS 2<br>SummitCRS 2                                                                                                    | • Po       | trait () Landscape | Print Save |
| Drag a column he<br><b>RO Date</b><br>5/7/2013<br>5/7/2013<br>5/7/2013<br>5/7/2013<br>5/7/2013<br>5/7/2013<br>5/7/2013<br>5/7/2013                                                                                                    | eader here to g<br>eader here to g<br>40250<br>40251<br>40256<br>40254<br>40253<br>40255<br>40257<br>40258                                                                                                    | CUSTONE<br>WELLS WAYNE<br>JACKSON'S TOYOTA<br>DEBRUYN STACY<br>MERCER DIANE & PAUL<br>DRURY NEIL<br>PAUL SADLON MOTORS<br>SCRATCH RICHARD<br>CORBETT MIKE                                                                                                    | Estimator<br>MONTEITH, MARTIN<br>GRIFFIN, ADELE<br>SHERMAN, GREG<br>MONTEITH, MARTIN<br>MONTEITH, MARTIN<br>GRIFFIN, ADELE<br>HELE, CHRISTINA<br>SHERMAN, GREG                                                                                                    | <b>Control</b><br><b>Total</b><br>\$27<br>\$56<br>\$50<br>\$11<br>\$6<br>\$34<br>\$2,14<br>\$39                                                                                                    | Billed         Paid         I           9.62         \$279.62         C           4.32         \$564.32         J           0.00         \$500.00         T           3.00         \$113.00         S           6.67         \$66.67         C           6.07         \$346.07         P           1.28         \$2,141.28         E           5.50         C         C                                                                                                    | ISUIGINCE CO<br>USTOMER PAY<br>ACKSONS TOYOT<br>HIRD PARTY PAY<br>TATE FARM INSU<br>USTOMER PAY<br>AUL SADLON MO<br>CONOMICAL MUT<br>USTOMER PAY                                                                                                    | Balance | Location<br>SummitCRS 2<br>SummitCRS 2<br>SummitCRS 2<br>SummitCRS 2<br>SummitCRS 2<br>SummitCRS 2<br>SummitCRS 2<br>SummitCRS 2                                                                                                    | • Po       | trait 🔵 Landscape  | Print Save |
| Drag a column he<br><b>RO Date</b><br>5/7/2013<br>5/7/2013<br>5/7/2013<br>5/7/2013<br>5/7/2013<br>5/7/2013<br>5/7/2013<br>5/7/2013<br>5/7/2013                                                                                                    | eader here to g<br>40250<br>40251<br>40256<br>40254<br>40253<br>40255<br>40255<br>40257<br>40258<br>40260                                                                                                    | CUSTONE<br>WELLS WAYNE<br>JACKSON'S TOYOTA<br>DEBRUYN STACY<br>MERCER DIANE & PAUL<br>DRURY NEIL<br>PAUL SADLON MOTORS<br>SCRATCH RICHARD<br>CORBETT MIKE<br>IMPACT AUTO AUCTION                                                                                                    | Estimator<br>MONTEITH, MARTIN<br>GRIFFIN, ADELE<br>SHERMAN, GREG<br>MONTEITH, MARTIN<br>MONTEITH, MARTIN<br>GRIFFIN, ADELE<br>HELE, CHRISTINA<br>SHERMAN, GREG<br>SHERMAN, GREG                                                                                                    | Control 10 10 10 10 10 10 10 10 10 10 10 10 10                                                                                                    | Billed         Paid         I           9.62         \$279.62         C           4.32         \$564.32         J           0.00         \$500.00         T           3.00         \$113.00         S           6.67         \$66.67         \$346.07           1.28         \$2,141.28         E           5.50         C         Q                                                                                                    | ISUIGICE CO<br>USTOMER PAY<br>ACKSONS TOYOT<br>HIRD PARTY PAY<br>TATE FARM INSU<br>USTOMER PAY<br>AUL SADLON MO<br>CONOMICAL MUT<br>USTOMER PAY<br>EVCO INSURANCE                                                                                                    | Balance | + -<br>SummitCRS 2<br>SummitCRS 2<br>SummitCRS 2<br>SummitCRS 2<br>SummitCRS 2<br>SummitCRS 2<br>SummitCRS 2<br>SummitCRS 2                                                                                                    | • Po       | trait 🔷 Landscape  | Print Save |
| Drag a column he<br><b>RO Date</b><br>5/7/2013<br>5/7/2013<br>5/7/2013<br>5/7/2013<br>5/7/2013<br>5/7/2013<br>5/7/2013<br>5/7/2013<br>5/7/2013<br>5/7/2013<br>5/7/2013<br>5/7/2013                                                                                                    | eader here to g<br>40250<br>40251<br>40256<br>40254<br>40253<br>40255<br>40255<br>40257<br>40258<br>40260<br>40259                                                                                                    | Click HE<br>roup by that column<br>WELLS WAYNE<br>JACKSON'S TOYOTA<br>DEBRUYN STACY<br>MERCER DIANE & PAUL<br>DRURY NEIL<br>PAUL SADLON MOTORS<br>SCRATCH RICHARD<br>CORBETT MIKE<br>IMPACT AUTO AUCTION<br>JAMES COLIN                                                                                                    | Estimator<br>MONTEITH, MARTIN<br>GRIFFIN, ADELE<br>SHERMAN, GREG<br>MONTEITH, MARTIN<br>MONTEITH, MARTIN<br>GRIFFIN, ADELE<br>HELE, CHRISTINA<br>SHERMAN, GREG<br>SHERMAN, GREG<br>MONTEITH, MARTIN                                                                                                    | C Total<br>\$27<br>\$56<br>\$50<br>\$11<br>\$6<br>\$34<br>\$2,14<br>\$39<br>\$1,00<br>\$15                                                                                                    | Billed         Paid         I           9.62         \$279.62         C           4.32         \$564.32         J           0.00         \$500.00         T           3.00         \$113.00         S           6.67         \$66.67         C           6.07         \$346.07         P           1.28         \$2,141.28         E           5.50         C         Q           9.94         \$1,009.94         J                                                                                                    | ISUIGICE CO<br>USTOMER PAY<br>ACKSONS TOYOT<br>HIRD PARTY PAY<br>TATE FARM INSU<br>USTOMER PAY<br>AUL SADLON MO<br>CONOMICAL MUT<br>USTOMER PAY<br>EVCO INSURANCE<br>USTOMER PAY                                                                                                    | Balance | + -<br>SummitCRS 2<br>SummitCRS 2<br>SummitCRS 2<br>SummitCRS 2<br>SummitCRS 2<br>SummitCRS 2<br>SummitCRS 2<br>SummitCRS 2<br>SummitCRS 2                                                                                                    | • Po       | trait 🚫 Landscape  | Print Save |
| Drag a column he<br><b>RO Date</b><br>5/7/2013<br>5/7/2013<br>5/7/2013<br>5/7/2013<br>5/7/2013<br>5/7/2013<br>5/7/2013<br>5/7/2013<br>5/7/2013<br>5/7/2013<br>5/7/2013<br>5/7/2013<br>5/7/2013                                                                                                    | RO #<br>40250<br>40251<br>40254<br>40253<br>40254<br>40253<br>40255<br>40257<br>40258<br>40259<br>40259<br>40259                                                                                                    | CUSTONE<br>CUSTONE<br>WELLS WAYNE<br>JACKSON'S TOYOTA<br>DEBRUYN STACY<br>MERCER DIANE & PAUL<br>DRURY NEIL<br>PAUL SADLON MOTORS<br>SCRATCH RICHARD<br>CORBETT MIKE<br>IMPACT AUTO AUCTION<br>JAMES COLIN<br>WHITTAKER DAVE                                                                                                    | EStimator<br>MONTEITH, MARTIN<br>GRIFFIN, ADELE<br>SHERMAN, GREG<br>MONTEITH, MARTIN<br>MONTEITH, MARTIN<br>GRIFFIN, ADELE<br>HELE, CHRISTINA<br>SHERMAN, GREG<br>SHERMAN, GREG<br>MONTEITH, MARTIN<br>MONTEITH, DIANN                                                                                                    | <b>Total</b><br>\$27<br>\$56<br>\$50<br>\$11<br>\$6<br>\$34<br>\$2,14<br>\$2,9<br>\$1,00<br>\$15<br>\$5,21                                                                                                    | Billef         Pail         J           9.62         \$279.62         C           4.32         \$564.32         J           0.00         \$500.00         T           3.00         \$113.00         S           6.67         \$66.67         C           6.67         \$346.07         P           1.28         \$2,141.28         E           5.50         C         Q           9.94         \$1,009.94         J           7.07         \$157.07         C           0.69         \$5,210.69         A                                                                                                    | ISUIGICE CO<br>USTOMER PAY<br>ACKSONS TOYOT<br>HIRD PARTY PAY<br>TATE FARM INSU<br>USTOMER PAY<br>AUL SADLON MO<br>CONOMICAL MUT<br>USTOMER PAY<br>EVCO INSURANCE<br>USTOMER PAY<br>VIVA CANADA IN                                                                                                    | Balance | + -<br>SummitCRS 2<br>SummitCRS 2<br>SummitCRS 2<br>SummitCRS 2<br>SummitCRS 2<br>SummitCRS 2<br>SummitCRS 2<br>SummitCRS 2<br>SummitCRS 2<br>SummitCRS 2                                                                                                    | • Po       | trait 🕜 Landscape  | Print Save |
| Drag a column he<br><b>RO Date</b><br>5/7/2013<br>5/7/2013<br>5/7/2013<br>5/7/2013<br>5/7/2013<br>5/7/2013<br>5/7/2013<br>5/7/2013<br>5/7/2013<br>5/7/2013<br>5/7/2013<br>5/7/2013<br>5/7/2013<br>5/7/2013                                                                                                    | RO #<br>40250<br>40251<br>40254<br>40254<br>40254<br>40255<br>40255<br>40257<br>40258<br>40260<br>40260<br>40259<br>40260<br>37076.9                                                                                                    | CUSTONE<br>CUSTONE<br>CUSTONE<br>WELLS WAYNE<br>JACKSON'S TOYOTA<br>DEBRUYN STACY<br>MERCER DIANE & PAUL<br>DRURY NEIL<br>PAUL SADLON MOTORS<br>SCRATCH RICHARD<br>CORBETT MIKE<br>IMPACT AUTO AUCTION<br>JAMES COLIN<br>WHITTAKER DAVE<br>TRAMER PAUL<br>WHITE CONSTITUTION                                                                                                    | EStimator<br>MONTEITH, MARTIN<br>GRIFFIN, ADELE<br>SHERMAN, GREG<br>MONTEITH, MARTIN<br>MONTEITH, MARTIN<br>GRIFFIN, ADELE<br>HELE, CHRISTINA<br>SHERMAN, GREG<br>SHERMAN, GREG<br>SHERMAN, GREG<br>MONTEITH, MARTIN<br>MONTEITH, DIANE<br>HELE, CHRISTINA                                                                                                    | <b>Total</b><br>\$27<br>\$56<br>\$50<br>\$34<br>\$2,14<br>\$2,14<br>\$2,14<br>\$2,15<br>\$5,21                                                                                                    | Pilef         Pilef         Pilef           9.62         \$279.62         C           4.32         \$564.32         J           0.00         \$500.00         T           3.00         \$113.00         S           6.67         \$66.67         C           6.07         \$\$44.07         F           5.50         C         C           9.94         \$1,009.94         J           7.07         \$157.07         C           0.69         \$5,210.69         A                                                                                                    | ISUIGICE CO<br>USTOMER PAY<br>ACKSONS TOYOT<br>HIRD PARTY PAY<br>TATE FARM INSU<br>USTOMER PAY<br>AUL SADLON MO<br>CONOMICAL MUT<br>USTOMER PAY<br>EVCO INSURANCE<br>USTOMER PAY<br>VIVA CANADA IN<br>ienetec Internal                                                                                                    | Balance | + -<br>SummitCRS 2<br>SummitCRS 2<br>SummitCRS 2<br>SummitCRS 2<br>SummitCRS 2<br>SummitCRS 2<br>SummitCRS 2<br>SummitCRS 2<br>SummitCRS 2<br>SummitCRS 2<br>SummitCRS 2                                                                                                    |            | trait 🕜 Landscape  | Print Save |
| Drag a column he<br><b>RO Date</b><br>5/7/2013<br>5/7/2013<br>5/7/2013<br>5/7/2013<br>5/7/2013<br>5/7/2013<br>5/7/2013<br>5/7/2013<br>5/7/2013<br>5/7/2013<br>5/7/2013<br>5/7/2013<br>5/7/2013<br>5/7/2013<br>5/7/2013<br>5/7/2013<br>5/7/2013                                                                                                    | RO #<br>40250<br>40251<br>40254<br>40254<br>40254<br>40255<br>40255<br>40255<br>40257<br>40258<br>40260<br>40269<br>40260<br>37076.9<br>40262                                                                                                    | Click HE<br>roup by that column<br>Customer<br>WELLS WAYNE<br>JACKSON'S TOYOTA<br>DEBRUYN STACY<br>MERCER DIANE & PAUL<br>DRURY NEIL<br>PAUL SADLON MOTORS<br>SCRATCH RICHARD<br>CORBETT MIKE<br>IMPACT AUTO AUCTION<br>JAMES COLIN<br>WHITTAKER DAVE<br>TRAMER PAUL<br>MILLER JOSEPH                                                                                                    | Estimator<br>MONTEITH, MARTIN<br>GRIFFIN, ADELE<br>SHERMAN, GREG<br>MONTEITH, MARTIN<br>MONTEITH, MARTIN<br>GRIFFIN, ADELE<br>HELE, CHRISTINA<br>SHERMAN, GREG<br>SHERMAN, GREG<br>MONTEITH, MARTIN<br>MONTEITH, DIANE<br>HELE, CHRISTINA<br>HELE, CHRISTINA                                                                                                    | <b>Total</b><br>\$27<br>\$56<br>\$50<br>\$34<br>\$2,14<br>\$39<br>\$1,00<br>\$1,5<br>\$5,21<br>\$5,21<br>\$1,31                                                                                                    | Billed         Paid         I           9.62         \$279.62         Q           4.32         \$564.32         J           0.00         \$500.00         T           3.00         \$113.00         S           6.67         \$66.67         C           6.07         \$346.07         P           1.28         \$2,141.28         S           5.50         Q         Q           9.94         \$1,009.94         J           7.07         \$157.07         C           0.69         \$5,210.69         A           2         \$1,310.51         T                                                                                                    | ISUIGICE CO<br>USTOMER PAY<br>ACKSONS TOYOT<br>HIRD PARTY PAY<br>TATE FARM INSU<br>USTOMER PAY<br>AUL SADLON MO<br>CONOMICAL MUT<br>USTOMER PAY<br>EVCO INSURANCE<br>USTOMER PAY<br>IVIVA CANADA IN<br>ienetec Internal<br>D INSURANCE                                                                                                    | Balance | + -<br>SummitCRS 2<br>SummitCRS 2<br>SummitCRS 2<br>SummitCRS 2<br>SummitCRS 2<br>SummitCRS 2<br>SummitCRS 2<br>SummitCRS 2<br>SummitCRS 2<br>SummitCRS 2<br>SummitCRS 2<br>SummitCRS 2<br>SummitCRS 2                                                                                                    |            | trait 🕜 Landscape  | Print Save |
| Drag a column he<br><b>RO Date</b><br>5/7/2013<br>5/7/2013<br>5/7/201   | RO #<br>40250<br>40251<br>40251<br>40254<br>40253<br>40255<br>40257<br>40258<br>40250<br>40259<br>40262<br>37076.9<br>40263<br>40263<br>40263                                                                                                    | Click HE<br>roup by that column<br>Customer<br>WELLS WAYNE<br>JACKSON'S TOYOTA<br>DEBRUYN STACY<br>MERCER DIANE & PAUL<br>DRURY NEIL<br>PAUL SADLON MOTORS<br>SCRATCH RICHARD<br>CORBETT MIKE<br>IMPACT AUTO AUCTION<br>JAMES COLIN<br>WHITTAKER DAVE<br>TRAMER PAUL<br>MILLER JOSEPH<br>GARRETT SAMANTHA                                                                                                    | Estimator<br>MONTEITH, MARTIN<br>GRIFFIN, ADELE<br>SHERMAN, GREG<br>MONTEITH, MARTIN<br>MONTEITH, MARTIN<br>GRIFFIN, ADELE<br>HELE, CHRISTINA<br>SHERMAN, GREG<br>SHERMAN, GREG<br>MONTEITH, DIANE<br>HELE, CHRISTINA<br>HELE, CHRISTINA<br>MONTEITH, DIANE                                                                                                    | <b>Total</b><br>\$27<br>\$56<br>\$50<br>\$11<br>\$6<br>\$34<br>\$2,14<br>\$39<br>\$1,00<br>\$15<br>\$5,21<br>\$1,31<br>\$1,29                                                                                                    | Billed         Paid         I           9.62         \$279.62         Q           4.32         \$564.32         J           0.00         \$500.00         T           3.00         \$113.00         S           6.67         \$66.67         C           6.07         \$346.07         P           1.28         \$2,141.28         S           9.94         \$1,009.94         J           7.07         \$157.07         C           0.69         \$5,210.69         A           2         0.51         \$1,310.51           1.36         \$1,291.36         T                                                                                                    | ISUIAINCE CO<br>USTOMER PAY<br>ACKSONS TOYOT<br>HIRD PARTY PAY<br>TATE FARM INSU<br>USTOMER PAY<br>AUL SADLON MO<br>CONOMICAL MUT<br>USTOMER PAY<br>EVCO INSURANCE<br>USTOMER PAY<br>VIVA CANADA IN<br>ienetec Internal<br>D INSURANCE<br>HIRD PARTY PAY                                                                                                    | Balance | + -<br>SummitCRS 2<br>SummitCRS 2<br>SummitCRS 2<br>SummitCRS 2<br>SummitCRS 2<br>SummitCRS 2<br>SummitCRS 2<br>SummitCRS 2<br>SummitCRS 2<br>SummitCRS 2<br>SummitCRS 2<br>SummitCRS 2<br>SummitCRS 2<br>SummitCRS 2                                                                                                    |            | trait C Landscape  | Print Save |
| Drag a column he<br><b>E RO Date</b><br>5/7/2013<br>5/7/2013<br>5/8/2013<br>5/8/2013<br>5/8/2014<br>5/8/2014<br>5/8/2014<br>5/8/8/2014<br>5/8/2014<br>5/8/8/8<br>5/8/8/8<br>5/8/8<br>5/8/8<br>5 | RO #<br>40250<br>40251<br>40256<br>40254<br>40255<br>40257<br>40258<br>40257<br>40258<br>40259<br>40262<br>37076.9<br>40262<br>37076.9<br>40263<br>40285<br>40264<br>40265                                                                                                    | Click HE<br>roup by that column<br>WELLS WAYNE<br>JACKSON'S TOYOTA<br>DEBRUYN STACY<br>MERCER DIANE & PAUL<br>DRURY NEIL<br>PAUL SADLON MOTORS<br>SCRATCH RICHARD<br>CORBETT MIKE<br>IMPACT AUTO AUCTION<br>JAMES COLIN<br>WHITTAKER DAVE<br>TRAMER PAUL<br>MILLER JOSEPH<br>GARRETT SAMANTHA<br>STURTRIDGE CUTT A                                                                                                    | Estimator<br>MONTEITH, MARTIN<br>GRIFFIN, ADELE<br>SHERMAN, GREG<br>MONTEITH, MARTIN<br>GRIFFIN, ADELE<br>HELE, CHRISTINA<br>SHERMAN, GREG<br>SHERMAN, GREG<br>SHERMAN, GREG<br>MONTEITH, MARTIN<br>MONTEITH, DIANE<br>HELE, CHRISTINA<br>HELE, CHRISTINA<br>MONTEITH, DIANE<br>MONTEITH, DIANE                                                                                                    | e<br><b>10tal</b><br>\$27<br>\$56<br>\$50<br>\$111<br>\$65<br>\$24<br>\$2,14<br>\$39<br>\$1,00<br>\$15<br>\$5,21<br>\$1,31<br>\$1,29<br>\$23<br>\$23                                                                                                    | Biled         Paid         I           9.62         \$279.62         C           4.32         \$564.32         J           0.00         \$500.00         T           3.00         \$113.00         S           6.67         \$66.67         C           6.07         \$346.07         P           1.28         \$2,141.28         E           5.50         C         0.9.94         \$1,009.94           7.07         \$157.07         C           0.69         \$5,210.69         A           0.51         \$1,310.51         T           1.36         \$1,291.36         T           6.17         \$236.17         C                                                                                                    | ISUIGICE CO<br>USTOMER PAY<br>ACKSONS TOYOT<br>HIRD PARTY PAY<br>TATE FARM INSU<br>USTOMER PAY<br>AUL SADLON MO<br>CONOMICAL MUT<br>USTOMER PAY<br>VIVA CANADA IN<br>Genetec Internal<br>D INSURANCE<br>HIRD PARTY PAY<br>USTOMER PAY                                                                                                    | Balance | Location<br>SummitCRS 2<br>SummitCRS 2<br>SummitCRS 2<br>SummitCRS 2<br>SummitCRS 2<br>SummitCRS 2<br>SummitCRS 2<br>SummitCRS 2<br>SummitCRS 2<br>SummitCRS 2<br>SummitCRS 2<br>SummitCRS 2<br>SummitCRS 2<br>SummitCRS 2<br>SummitCRS 2                                                                                                    |            | trait C Landscape  | Print Save |
| Drag a column he<br><b>FO Date</b><br>5/7/2013<br>5/7/2013<br>5/7/2013<br>5/7/2013<br>5/7/2013<br>5/7/2013<br>5/7/2013<br>5/7/2013<br>5/7/2013<br>5/7/2013<br>5/7/2013<br>5/7/2013<br>5/7/2013<br>5/7/2013<br>5/7/2013<br>5/7/2013<br>5/7/2013<br>5/7/2013<br>5/8/2013<br>5/8/2013<br>5/8/2013<br>5/8/2013                                                                                                    | RO #<br>40250<br>40251<br>40256<br>40254<br>40254<br>40254<br>40255<br>40257<br>40258<br>40257<br>40258<br>40260<br>40259<br>40262<br>37076.9<br>40263<br>40263<br>40263<br>40263<br>40264<br>40264                                                                                                    | Click HE<br>roup by that column<br>WELLS WAYNE<br>JACKSON'S TOYOTA<br>DEBRUYN STACY<br>MERCER DIANE & PAUL<br>DRURY NEIL<br>PAUL SADLON MOTORS<br>SCRATCH RICHARD<br>CORBETT MIKE<br>IMPACT AUTO AUCTION<br>JAMES COLIN<br>WHITTAKER DAVE<br>TRAMER PAUL<br>MILLER JOSEPH<br>GARRETT SAMANTHA<br>STURTRIDGE SHIELA<br>STURTRIDGE SHIELA                                                                                                    | Estimator<br>MONTEITH, MARTIN<br>GRIFFIN, ADELE<br>SHERMAN, GREG<br>MONTEITH, MARTIN<br>MONTEITH, MARTIN<br>GRIFFIN, ADELE<br>HELE, CHRISTINA<br>SHERMAN, GREG<br>SHERMAN, GREG<br>SHERMAN, GREG<br>MONTEITH, MARTIN<br>MONTEITH, DIANE<br>HELE, CHRISTINA<br>HELE, CHRISTINA<br>MONTEITH, MARTIN<br>MONTEITH, MARTIN<br>MONTEITH, MARTIN                                                                                                    | e<br><b>10tal</b><br>\$27<br>\$56<br>\$50<br>\$111<br>\$66<br>\$34<br>\$2,14<br>\$39<br>\$1,00<br>\$15<br>\$5,21<br>\$1,31<br>\$1,29<br>\$2,3<br>\$2,3<br>\$2,3<br>\$2,3<br>\$2,2<br>\$2,2<br>\$2,14<br>\$39<br>\$1,00<br>\$1,000<br>\$1,000<br>\$1,000<br>\$1,0                                                                                                    | Biled         Paid         I           9.62         \$279.62         C           4.32         \$564.32         J           0.00         \$500.00         T           3.00         \$113.00         S           6.67         \$66.67         C           6.07         \$346.07         P           1.28         \$2,141.28         E           5.50         C         9.94         \$1,009.94           7.07         \$157.07         C           0.69         \$5,210.69         A           2         0.51         \$1,310.51         T           1.36         \$1,291.36         T         6.17           6.17         \$236.17         C         5.15           5.15         \$15.45         \$15.56         \$15.56                                                                                                    | ISUIGINCE CO<br>USTOMER PAY<br>ACKSONS TOYOT<br>HIRD PARTY PAY<br>TATE FARM INSU<br>USTOMER PAY<br>USTOMER PAY<br>EVCO INSURANCE<br>USTOMER PAY<br>VIVA CANADA IN<br>Genetec Internal<br>D INSURANCE<br>HIRD PARTY PAY<br>USTOMER PAY<br>USTOMER PAY                                                                                                    | Babnce  | + -<br>SummitCRS 2<br>SummitCRS 2<br>SummitCRS 2<br>SummitCRS 2<br>SummitCRS 2<br>SummitCRS 2<br>SummitCRS 2<br>SummitCRS 2<br>SummitCRS 2<br>SummitCRS 2<br>SummitCRS 2<br>SummitCRS 2<br>SummitCRS 2<br>SummitCRS 2<br>SummitCRS 2<br>SummitCRS 2<br>SummitCRS 2                                                                                                    |            | trait C Landscape  | Print Save |
| Drag a column he<br><b>F RO Date</b><br>5/7/2013<br>5/7/2013<br>5/7/2013<br>5/7/2013<br>5/7/2013<br>5/7/2013<br>5/7/2013<br>5/7/2013<br>5/7/2013<br>5/7/2013<br>5/7/2013<br>5/7/2013<br>5/7/2013<br>5/7/2013<br>5/7/2013<br>5/8/2013<br>5/8/2013<br>5/8/2013<br>5/8/2013<br>5/8/2013                                                                                                    | RO #<br>40250<br>40251<br>40256<br>40254<br>40254<br>40255<br>40257<br>40255<br>40257<br>40258<br>40260<br>40269<br>40262<br>37076.9<br>40263<br>40263<br>40265<br>40265<br>40265<br>40265<br>40267                                                                                                    | CUSTONE<br>CUSTONE<br>CUSTONE<br>WELLS WAYNE<br>JACKSON'S TOYOTA<br>DEBRUYN STACY<br>MERCER DIANE & PAUL<br>DAULS YAACY<br>MERCER DIANE & PAUL<br>DRURY NEL<br>PAUL SADLON MOTORS<br>SCRATCH RICHARD<br>CORBETT MIKE<br>IMPACT AUTO AUCTION<br>JAMES COLIN<br>WHITTAKER DAVE<br>TRAMER PAUL<br>MILLER JOSEPH<br>GARRETT SAMANTHA<br>STURTRIDGE SHIELA<br>STURTRIDGE SHIELA<br>STURTRIDGE SHIELA<br>COUTTS WALLY<br>WELE COMPETTMAN                                                                                                    | Estimator<br>MONTEITH, MARTIN<br>GRIFFIN, ADELE<br>SHERMAN, GREG<br>MONTEITH, MARTIN<br>MONTEITH, MARTIN<br>GRIFFIN, ADELE<br>HELE, CHRISTINA<br>SHERMAN, GREG<br>SHERMAN, GREG<br>SHERMAN, GREG<br>MONTEITH, DIANE<br>HELE, CHRISTINA<br>HELE, CHRISTINA<br>HELE, CHRISTINA<br>MONTEITH, DIANE<br>MONTEITH, MARTIN<br>MONTEITH, MARTIN<br>SHERMAN, GEG                                                                                                    | e<br><b>Total</b><br>\$27<br>\$56<br>\$50<br>\$111<br>\$66<br>\$344<br>\$2,14<br>\$39<br>\$1,00<br>\$15<br>\$5,21<br>\$1,31<br>\$1,29<br>\$23<br>\$23<br>\$6,80                                                                                                    | Billed         Paid         I           9.62         \$279.62         C           4.32         \$564.32         J           0.00         \$500.00         T           3.00         \$113.00         S           6.67         \$66.7         \$66.7           7.07         \$346.07         P           1.28         \$2,141.28         E           5.50         C         9.94         \$1,009.94           7.07         \$157.07         C           0.69         \$5,210.69         A           2         0.51         \$1,310.51         T           1.36         \$1,291.36         T           6.17         \$236.17         C           6.17         \$236.17         C           6.17         \$236.17         C           6.17         \$236.17         C                                                                                                    | ISUIGICE CO<br>USTOMER PAY<br>ACKSONS TOYOT<br>HIRD PARTY PAY<br>TATE FARM INSU<br>USTOMER PAY<br>AUL SADLON MO<br>CONOMICAL MUT<br>USTOMER PAY<br>EVCO INSURANCE<br>USTOMER PAY<br>USTOMER PAY<br>USTOMER PAY<br>USTOMER PAY                                                                                                    | Balance | + -<br>SummitCRS 2<br>SummitCRS 2                                                                                                    |            | trait C Landscape  | Print Save |
| Drag a column he<br>5/7/2013<br>5/7/2013<br>5/7/2013<br>5/7/2013<br>5/7/2013<br>5/7/2013<br>5/7/2013<br>5/7/2013<br>5/7/2013<br>5/7/2013<br>5/7/2013<br>5/7/2013<br>5/7/2013<br>5/7/2013<br>5/7/2013<br>5/7/2013<br>5/8/2013<br>5/8/2013<br>5/8/2013<br>5/8/2013<br>5/8/2013<br>5/8/2013<br>5/8/2013                                                                                                    | RO #<br>40250<br>40251<br>40254<br>40253<br>40255<br>40257<br>40258<br>40257<br>40258<br>40260<br>40259<br>40260<br>40259<br>40262<br>37076.9<br>40263<br>40265<br>40264<br>40265<br>40267<br>40265<br>40267                                                                                                    | CUSTONE<br>CUSTONE<br>CUSTONE<br>WELLS WAYNE<br>JACKSON'S TOYOTA<br>DEBRUYN STACY<br>MERCER DIANE & PAUL<br>DRURY NEIL<br>PAUL SADLON MOTORS<br>SCRATCH RICHARD<br>CORBETT MIKE<br>IMPACT AUTO AUCTION<br>JAMES COLIN<br>WHITTAKER DAVE<br>TRAMER PAUL<br>MILLER JOSEPH<br>GARRETT SAMANTHA<br>STURTRIDGE SHIELA<br>STURTRIDGE SHIELA<br>STURTRIDGE SHIELA<br>COUTTS WALLY<br>HELE CHRISTINA<br>NADON WICTOP                                                                                                    | Estimator<br>MONTEITH, MARTIN<br>GRIFFIN, ADELE<br>SHERMAN, GREG<br>MONTEITH, MARTIN<br>MONTEITH, MARTIN<br>GRIFFIN, ADELE<br>HELE, CHRISTINA<br>SHERMAN, GREG<br>SHERMAN, GREG<br>MONTEITH, DIANE<br>HELE, CHRISTINA<br>HELE, CHRISTINA<br>HELE, CHRISTINA<br>MONTEITH, DIANE<br>MONTEITH, MARTIN<br>MONTEITH, MARTIN<br>SHERMAN, GREG<br>SHERMAN, GREG                                                                                                    | <b>E</b><br><b>Total</b><br>\$27<br>\$56<br>\$50<br>\$11<br>\$6<br>\$34<br>\$34<br>\$2,14<br>\$39<br>\$1,00<br>\$15<br>\$5,21<br>\$1,31<br>\$1,29<br>\$23<br>\$23<br>\$6,80<br><b>E</b>                                                                                                    | Billed         Pails         Pails <t< td=""><td>ISUIGICE CO<br/>USTOMER PAY<br/>ACKSONS TOYOT<br/>HIRD PARTY PAY<br/>TATE FARM INSU<br/>USTOMER PAY<br/>AUL SADLON MO<br/>CONOMICAL MUT<br/>USTOMER PAY<br/>EVCO INSURANCE<br/>USTOMER PAY<br/>USTOMER PAY<br/>USTOMER PAY<br/>USTOMER PAY<br/>USTOMER PAY</td><td>Balance</td><td>+ -<br/>SummitCRS 2<br/>SummitCRS 2</td><td></td><td>trait C Landscape</td><td>Print Save</td></t<>                                                                                                    | ISUIGICE CO<br>USTOMER PAY<br>ACKSONS TOYOT<br>HIRD PARTY PAY<br>TATE FARM INSU<br>USTOMER PAY<br>AUL SADLON MO<br>CONOMICAL MUT<br>USTOMER PAY<br>EVCO INSURANCE<br>USTOMER PAY<br>USTOMER PAY<br>USTOMER PAY<br>USTOMER PAY<br>USTOMER PAY                                                                                                    | Balance | + -<br>SummitCRS 2<br>SummitCRS 2                                                                                                    |            | trait C Landscape  | Print Save |
| Drag a column he<br><b>F RO Date</b><br>5/7/2013<br>5/7/2013<br>5/7/2013<br>5/7/2013<br>5/7/2013<br>5/7/2013<br>5/7/2013<br>5/7/2013<br>5/7/2013<br>5/7/2013<br>5/7/2013<br>5/7/2013<br>5/7/2013<br>5/7/2013<br>5/7/2013<br>5/7/2013<br>5/8/2013<br>5/8/2013<br>5/8/2013<br>5/8/2013<br>5/8/2013<br>5/8/2013<br>5/8/2013<br>5/8/2013                                                                                                    | RO #<br>40250<br>40251<br>40254<br>40254<br>40254<br>40255<br>40257<br>40257<br>40258<br>40260<br>40260<br>40260<br>40260<br>40261<br>40265<br>40264<br>40265<br>40264<br>40266<br>40266<br>40266<br>40267                                                                                                    | Click HE<br>roup by that column<br>Customer<br>Wells WAYNE<br>JACKSON'S TOYOTA<br>DEBRUYN STACY<br>MERCER DIANE & PAUL<br>DRURY NEIL<br>PAUL SADLON MOTORS<br>SCRATCH RICHARD<br>CORBETT MIKE<br>IMPACT AUTO AUCTION<br>JAMES COLIN<br>WHITTAKER DAVE<br>TRAMER PAUL<br>MILLER JOSEPH<br>GARRETT SAMANTHA<br>STURTRIDGE SHIELA<br>STURTRIDGE SHIELA<br>STURTRIDGE SHIELA<br>STURTRIDGE SHIELA<br>COUTTS WALLY<br>HELE CHRISTINA<br>NADON VICTOR<br>VING BARPIE                                                                                                    | Estimator<br>MONTEITH, MARTIN<br>GRIFFIN, ADELE<br>SHERMAN, GREG<br>MONTEITH, MARTIN<br>GRIFFIN, ADELE<br>HELE, CHRISTINA<br>SHERMAN, GREG<br>SHERMAN, GREG<br>MONTEITH, DIANE<br>HELE, CHRISTINA<br>HELE, CHRISTINA<br>HELE, CHRISTINA<br>MONTEITH, DIANE<br>MONTEITH, DIANE<br>MONTEITH, MARTIN<br>SHERMAN, GREG<br>SHERMAN, GREG<br>SHERMAN, GREG<br>MONTEITH, MARTIN                                                                                                    | e<br><b>Total</b><br>\$27<br>\$56<br>\$50<br>\$11<br>\$6<br>\$34<br>\$2,14<br>\$2,14<br>\$2,14<br>\$2,14<br>\$2,14<br>\$2,14<br>\$2,14<br>\$2,14<br>\$2,14<br>\$2,14<br>\$2,14<br>\$2,14<br>\$2,14<br>\$2,14<br>\$2,14<br>\$2,14<br>\$2,17<br>\$2,56<br>\$2,50<br>\$11<br>\$2,50<br>\$1,10<br>\$1,00<br>\$1,000<br>\$1,000<br>\$1,0                                                                                                    | Billed         Pails         Pails <t< td=""><td>ISUIGICE CO<br/>USTOMER PAY<br/>ACKSONS TOYOT<br/>HIRD PARTY PAY<br/>TATE FARM INSU<br/>USTOMER PAY<br/>AUL SADLON MO<br/>CONOMICAL MUT<br/>USTOMER PAY<br/>VIVA CANADA IN<br/>CONCONTRANCE<br/>USTOMER PAY<br/>USTOMER PAY<br/>USTOMER PAY<br/>USTOMER PAY<br/>USTOMER PAY<br/>USTOMER PAY</td><td>Balance</td><td>+ -<br/>SummitCRS 2<br/>SummitCRS 2</td><td></td><td>trait C Landscape</td><td>Print Save</td></t<>                                                                                                    | ISUIGICE CO<br>USTOMER PAY<br>ACKSONS TOYOT<br>HIRD PARTY PAY<br>TATE FARM INSU<br>USTOMER PAY<br>AUL SADLON MO<br>CONOMICAL MUT<br>USTOMER PAY<br>VIVA CANADA IN<br>CONCONTRANCE<br>USTOMER PAY<br>USTOMER PAY<br>USTOMER PAY<br>USTOMER PAY<br>USTOMER PAY<br>USTOMER PAY                                                                                                    | Balance | + -<br>SummitCRS 2<br>SummitCRS 2                                                                                                    |            | trait C Landscape  | Print Save |
| Drag a column he<br><b>F RO Date</b><br>5/7/2013<br>5/7/2013<br>5/7/2013<br>5/7/2013<br>5/7/2013<br>5/7/2013<br>5/7/2013<br>5/7/2013<br>5/7/2013<br>5/7/2013<br>5/7/2013<br>5/7/2013<br>5/7/2013<br>5/7/2013<br>5/7/2013<br>5/8/2013<br>5/8/2013<br>5/8/2013<br>5/8/2013<br>5/8/2013<br>5/8/2013                                                                                                    | RO #<br>40250<br>40251<br>40254<br>40254<br>40254<br>40255<br>40255<br>40257<br>40258<br>40260<br>40260<br>40260<br>40263<br>40265<br>40264<br>40265<br>40264<br>40265<br>40266<br>40266<br>40268<br>40273<br>40154 0                                                                                                    | Click HE<br>roup by that column<br>Customer<br>WELLS WAYNE<br>JACKSON'S TOYOTA<br>DEBRUYN STACY<br>MERCER DIANE & PAUL<br>DRURY NEIL<br>PAUL SADLON MOTORS<br>SCRATCH RICHARD<br>CORBETT MIKE<br>IMPACT AUTO AUCTION<br>JAMES COLIN<br>WHITTAKER DAVE<br>TRAMER PAUL<br>MILLER JOSEPH<br>GARRETT SAMANTHA<br>STURTRIDGE SHIELA<br>COUTS WALLY<br>HELE CHRISTINA<br>NADON VICTOR<br>KING BARRIE<br>WOOLI ETT JOHN                                                                                                    | ESTIMATION<br>MONTEITH, MARTIN<br>GRIFFIN, ADELE<br>SHERMAN, GREG<br>MONTEITH, MARTIN<br>GRIFFIN, ADELE<br>HELE, CHRISTINA<br>SHERMAN, GREG<br>SHERMAN, GREG<br>MONTEITH, MARTIN<br>MONTEITH, DIANE<br>HELE, CHRISTINA<br>HELE, CHRISTINA<br>HELE, CHRISTINA<br>MONTEITH, MARTIN<br>MONTEITH, MARTIN<br>SHERMAN, GREG<br>SHERMAN, GREG<br>MONTEITH, MARTIN<br>SHERMAN, GREG                                                                                                    | <b>E</b><br><b>Total</b><br>\$27<br>\$56<br>\$50<br>\$111<br>\$6<br>\$34<br>\$214<br>\$239<br>\$1,00<br>\$15<br>\$5,21<br>\$1,31<br>\$1,29<br>\$233<br>\$6,80<br>\$34<br>\$24<br>\$23<br>\$23<br>\$23<br>\$23<br>\$23<br>\$23<br>\$24<br>\$24<br>\$24<br>\$25<br>\$25<br>\$25<br>\$25<br>\$25<br>\$25<br>\$25<br>\$25                                                                                                    | Billef         Pails         Pails <t< td=""><td>ISUIGICE CO<br/>USTOMER PAY<br/>ACKSONS TOYOT<br/>HIRD PARTY PAY<br/>TATE FARM INSU<br/>USTOMER PAY<br/>AUL SADLON MO<br/>CONOMICAL MUT<br/>USTOMER PAY<br/>EVCO INSURANCE<br/>USTOMER PAY<br/>USTOMER PAY<br/>USTOMER PAY<br/>USTOMER PAY<br/>USTOMER PAY<br/>USTOMER PAY<br/>USTOMER PAY<br/>USTOMER PAY</td><td>Babnce</td><td>+ -<br/>SummitCRS 2<br/>SummitCRS 2</td><td></td><td>trait C Landscape</td><td>Print Save</td></t<>                                                                                                    | ISUIGICE CO<br>USTOMER PAY<br>ACKSONS TOYOT<br>HIRD PARTY PAY<br>TATE FARM INSU<br>USTOMER PAY<br>AUL SADLON MO<br>CONOMICAL MUT<br>USTOMER PAY<br>EVCO INSURANCE<br>USTOMER PAY<br>USTOMER PAY<br>USTOMER PAY<br>USTOMER PAY<br>USTOMER PAY<br>USTOMER PAY<br>USTOMER PAY<br>USTOMER PAY                                                                                                    | Babnce  | + -<br>SummitCRS 2<br>SummitCRS 2                                                                                                    |            | trait C Landscape  | Print Save |
| Drag a column he<br><b>F RO Date</b><br>5/7/2013<br>5/7/2013<br>5/7/2013<br>5/7/2013<br>5/7/2013<br>5/7/2013<br>5/7/2013<br>5/7/2013<br>5/7/2013<br>5/7/2013<br>5/7/2013<br>5/7/2013<br>5/7/2013<br>5/7/2013<br>5/7/2013<br>5/7/2013<br>5/8/2013<br>5/8/2013<br>5/8/2013<br>5/8/2013<br>5/8/2013<br>5/8/2013<br>5/8/2013<br>5/8/2013<br>5/8/2013<br>5/8/2013<br>5/8/2013<br>5/8/2013<br>5/8/2013<br>5/8/2013<br>5/8/2013<br>5/8/2013<br>5/8/2013                                                                                                    | RO #<br>40250<br>40251<br>40251<br>40254<br>40254<br>40255<br>40257<br>40255<br>40257<br>40258<br>40260<br>37076.9<br>40262<br>37076.9<br>40263<br>40265<br>40265<br>40267<br>40266<br>40268<br>40267<br>40268<br>40267                                                                                                    | Click HE<br>roup by that column<br>Customer<br>WELLS WAYNE<br>JACKSON'S TOYOTA<br>DEBRUYN STACY<br>MERCER DIANE & PAUL<br>DRURY NEIL<br>PAUL SADLON MOTORS<br>SCRATCH RICHARD<br>CORBETT MIKE<br>IMPACT AUTO AUCTION<br>JAMES COLIN<br>WHITTAKER DAVE<br>TRAMER PAUL<br>MILLER JOSEPH<br>GARETT SAMANTHA<br>STURTRIDE SHIELA<br>STURTRIDE SHIELA<br>STURTRIDE SHIELA<br>STURTRIDE SHIELA<br>STURTRIDE SHIELA<br>STURTRIDE SHIELA<br>COUTTS WALLY<br>HELE CHRISTINA<br>NADON VICTOR<br>KING BARRIE<br>WOOLLETT JOHN                                                                                                    | Estimator<br>MONTEITH, MARTIN<br>GRIFFIN, ADELE<br>SHERMAN, GREG<br>MONTEITH, MARTIN<br>MONTEITH, MARTIN<br>GRIFFIN, ADELE<br>HELE, CHRISTINA<br>SHERMAN, GREG<br>MONTEITH, MARTIN<br>MONTEITH, DIANE<br>HELE, CHRISTINA<br>HELE, CHRISTINA<br>MONTEITH, MARTIN<br>MONTEITH, MARTIN<br>SHERMAN, GREG<br>SHERMAN, GREG<br>MONTEITH, MARTIN<br>HELE, CHRISTINA<br>MONTEITH, MARTIN<br>HELE, CHRISTINA                                                                                                    | e<br><b>Total</b><br>\$27<br>\$56<br>\$50<br>\$111<br>\$66<br>\$34<br>\$2,14<br>\$29<br>\$1,00<br>\$15<br>\$5,21<br>\$1,31<br>\$1,29<br>\$23<br>\$23<br>\$6,80<br>\$24<br>\$24<br>\$29<br>\$23<br>\$23<br>\$24<br>\$25<br>\$25<br>\$25<br>\$25<br>\$25<br>\$25<br>\$25<br>\$25                                                                                                    | Biled         Paid I           9.62         \$279.62         C           4.32         \$564.32         J           0.00         \$500.00         T           3.00         \$113.00         S           6.67         \$66.67         C           6.07         \$346.07         P           1.28         \$2,141.28         E           5.50         C         G           9.94         \$1,009.94         J           7.07         \$157.07         C           0.69         \$5,210.69         A           0.61         \$236.17         C           6.17         \$236.17         C           6.17         \$236.17         C           5.15         \$6,805.15         C           7.34         \$347.34         C           3.40         \$203.40         C                                                                                                    | ISUIGICE CO<br>USTOMER PAY<br>ACKSONS TOYOT<br>HIRD PARTY PAY<br>TATE FARM INSU<br>USTOMER PAY<br>AUL SADLON MO<br>CONOMICAL MUT<br>USTOMER PAY<br>VIVA CANADA IN<br>GENETAL INSURANCE<br>USTOMER PAY<br>USTOMER PAY<br>USTOMER PAY<br>USTOMER PAY<br>USTOMER PAY<br>USTOMER PAY<br>USTOMER PAY<br>USTOMER PAY<br>USTOMER PAY                                                                                                    | Balance | + -<br>SummitCRS 2<br>SummitCRS 2                                                                                                    |            | trait C Landscape  | Print Save |
| Drag a column he<br><b>E RO Date</b><br>5/7/2013<br>5/7/2013<br>5/7/2013<br>5/7/2013<br>5/7/2013<br>5/7/2013<br>5/7/2013<br>5/7/2013<br>5/7/2013<br>5/7/2013<br>5/7/2013<br>5/7/2013<br>5/7/2013<br>5/7/2013<br>5/8/2013<br>5/8/2013<br>5/8/2013<br>5/8/2013<br>5/8/2013<br>5/8/2013<br>5/8/2013<br>5/8/2013<br>5/8/2013                                                                                                    | RO #<br>40250<br>40251<br>40251<br>40254<br>40253<br>40255<br>40257<br>40258<br>40257<br>40258<br>40260<br>37076.9<br>40263<br>40263<br>40263<br>40265<br>40265<br>40266<br>40268<br>40267<br>40268<br>40267<br>40268<br>40267                                                                                                    | Click HE<br>roup by that column<br>Customer<br>WELLS WAYNE<br>JACKSON'S TOYOTA<br>DEBRUYN STACY<br>MERCER DIANE & PAUL<br>DRURY NEIL<br>PAUL SADLON MOTORS<br>SCRATCH RICHARD<br>CORBETT MIKE<br>IMPACT AUTO AUCTION<br>JAMES COLIN<br>WHITTAKER DAVE<br>TRAMER PAUL<br>MILLER JOSEPH<br>GARRETT SAMANTHA<br>STURTRIDGE SHIELA<br>STURTRIDGE SHIELA<br>NADON VICTOR<br>KING BARRIE<br>WOOLLETT JOHN<br>PIRK VIVIAN<br>LENKATIS PETEP                                                                                                    | Estimator<br>MONTEITH, MARTIN<br>GRIFFIN, ADELE<br>SHERMAN, GREG<br>MONTEITH, MARTIN<br>GRIFFIN, ADELE<br>HELE, CHRISTINA<br>SHERMAN, GREG<br>SHERMAN, GREG<br>MONTEITH, MARTIN<br>MONTEITH, DIANE<br>HELE, CHRISTINA<br>HELE, CHRISTINA<br>MONTEITH, DIANE<br>MONTEITH, MARTIN<br>SHERMAN, GREG<br>SHERMAN, GREG<br>SHERMAN, GREG<br>MONTEITH, MARTIN<br>HELE, CHRISTINA<br>MONTEITH, MARTIN<br>HELE, CHRISTINA                                                                                                    | <b>E</b><br><b>Total</b><br>\$27<br>\$56<br>\$50<br>\$111<br>\$65<br>\$24<br>\$22,14<br>\$39<br>\$1,00<br>\$15<br>\$5,21<br>\$1,31<br>\$1,29<br>\$23<br>\$23<br>\$6,80<br>\$24<br>\$24<br>\$20<br>\$25<br>\$23<br>\$23<br>\$23<br>\$6,80<br>\$24<br>\$27<br>\$23<br>\$23<br>\$23<br>\$24<br>\$27<br>\$23<br>\$23<br>\$23<br>\$24<br>\$27<br>\$25<br>\$25<br>\$25<br>\$25<br>\$25<br>\$25<br>\$25<br>\$25                                                                                                    | Biled         Paid         I           9.62         \$279.62         2           4.32         \$564.32         1           0.00         \$500.00         T           3.00         \$113.00         S           6.67         \$66.67         C           6.07         \$346.07         P           1.28         \$2,141.28         E           5.50         C         0           9.94         \$1,009.94         J           7.07         \$157.07         C           0.61         \$2,36.17         C           6.17         \$236.17         C           6.17         \$236.17         C           7.34         \$347.34         C           3.40         \$203.40         C           1.30         \$11.30         C                                                                                                    | ISUIGICE CO<br>USTOMER PAY<br>ACKSONS TOYOT<br>HIRD PARTY PAY<br>TATE FARM INSU<br>USTOMER PAY<br>AUL SADLON MO<br>CONOMICAL MUT<br>USTOMER PAY<br>USTOMER PAY<br>USTOMER PAY<br>USTOMER PAY<br>USTOMER PAY<br>USTOMER PAY<br>USTOMER PAY<br>USTOMER PAY<br>USTOMER PAY<br>USTOMER PAY<br>USTOMER PAY<br>USTOMER PAY<br>USTOMER PAY<br>USTOMER PAY<br>USTOMER PAY                                                                                                    | Balance | + -<br>SummitCRS 2<br>SummitCRS 2                                                                                                    |            | trait C Landscape  | Print Save |
| Drag a column he<br><b>E RO Date</b><br>5/7/2013<br>5/7/2013<br>5/7/2013<br>5/7/2013<br>5/7/2013<br>5/7/2013<br>5/7/2013<br>5/7/2013<br>5/7/2013<br>5/7/2013<br>5/7/2013<br>5/7/2013<br>5/7/2013<br>5/7/2013<br>5/8/2013<br>5/8/2013<br>5/8/2013<br>5/8/2013<br>5/8/2013<br>5/8/2013<br>5/8/2013<br>5/8/2013                                                                                                    | RO #<br>40250<br>40251<br>40256<br>40254<br>40255<br>40257<br>40258<br>40257<br>40258<br>40262<br>37076.9<br>40262<br>37076.9<br>40263<br>40265<br>40265<br>40265<br>40264<br>40265<br>40266<br>40268<br>40267<br>40266<br>40268<br>40273<br>40154.9<br>40271<br>40271                                                                              | Click HE<br>roup by that column<br>WELLS WAYNE<br>JACKSON'S TOYOTA<br>DEBRUYN STACY<br>MERCER DIANE & PAUL<br>DRURY NEIL<br>PAUL SADLON MOTORS<br>SCRATCH RICHARD<br>CORBETT MIKE<br>IMPACT AUTO AUCTION<br>JAMES COLIN<br>WHITTAKER DAVE<br>TRAMER PAUL<br>MILLER JOSEPH<br>GARRETT SAMANTHA<br>STURTRIDGE SHIELA<br>STURTRIDGE SHIELA<br>STURTRIDGE SHIELA<br>STURTRIDGE SHIELA<br>STURTRIDGE SHIELA<br>STURTRIDGE SHIELA<br>COUTTS WALLY<br>HELE CHRISTINA<br>NADON VICTOR<br>KING BARRIE<br>WOOLLETT JOHN<br>PIRK VIVIAN<br>LENKAITIS PETER                                                                                                    | Estimator<br>MONTEITH, MARTIN<br>GRIFFIN, ADELE<br>SHERMAN, GREG<br>MONTEITH, MARTIN<br>GRIFFIN, ADELE<br>SHERMAN, GREG<br>MONTEITH, MARTIN<br>GRIFFIN, ADELE<br>HELE, CHRISTINA<br>SHERMAN, GREG<br>SHERMAN, GREG<br>MONTEITH, DIANE<br>MONTEITH, DIANE<br>MONTEITH, MARTIN<br>MONTEITH, MARTIN<br>SHERMAN, GREG<br>SHERMAN, GREG<br>SHERMAN, GREG<br>MONTEITH, MARTIN<br>HELE, CHRISTINA<br>MONTEITH, MARTIN<br>HELE, CHRISTINA                                                                                                    | e<br><b>Total</b><br>\$27<br>\$56<br>\$50<br>\$111<br>\$66<br>\$34<br>\$2,14<br>\$39<br>\$1,00<br>\$15<br>\$5,21<br>\$1,31<br>\$1,29<br>\$2,33<br>\$6,80<br>\$34<br>\$2,0<br>\$2,14<br>\$2,14<br>\$39<br>\$1,00<br>\$15<br>\$5,21<br>\$1,00<br>\$1,000<br>\$1,000<br>\$1,000<br>\$1,0                                                                                                    | Biled         Paid         I           9.62         \$279.62         C           4.32         \$564.32         J           0.00         \$500.00         T           3.00         \$113.00         S           6.67         \$66.67         C           6.07         \$346.07         P           1.28         \$2,141.28         E           5.50         C         9.94         \$1,009.94           7.07         \$157.07         C           0.69         \$5,210.69         A           0.51         \$1,310.51         T           11.36         \$1,291.36         T           6.17         \$236.17         C           5.15         \$6,805.15         C           7.34         \$347.34         C           3.40         \$203.40         C           1.30         \$11.30         C           4.87         \$224.87         C                                                                                                    | ISUIGICE CO<br>USTOMER PAY<br>ACKSONS TOYOT<br>HIRD PARTY PAY<br>TATE FARN INSU<br>USTOMER PAY<br>AUL SADLON MO<br>CONOMICAL MUT<br>USTOMER PAY<br>EVCO INSURANCE<br>USTOMER PAY<br>USTOMER PAY                                                                                                    | Babnce  | + -<br>SummitCRS 2<br>SummitCRS 2                                                                                                    |            | trait C Landscape  | Print Save |
| Drag a column he<br><b>E RO Date</b><br>5/7/2013<br>5/7/2013<br>5/7/2013<br>5/7/2013<br>5/7/2013<br>5/7/2013<br>5/7/2013<br>5/7/2013<br>5/7/2013<br>5/7/2013<br>5/7/2013<br>5/7/2013<br>5/7/2013<br>5/7/2013<br>5/8/2013<br>5/8/2013<br>5/8/2013<br>5/8/2013<br>5/8/2013<br>5/8/2013<br>5/8/2013<br>5/8/2013<br>5/8/2013<br>5/8/2013<br>5/8/2013<br>5/8/2013<br>5/8/2013<br>5/8/2013<br>5/8/2013<br>5/8/2013<br>5/8/2013                                                                                                    | RO #<br>40250<br>40251<br>40254<br>40253<br>40255<br>40257<br>40258<br>40257<br>40258<br>40260<br>40259<br>40262<br>37076.9<br>40262<br>37076.9<br>40265<br>40264<br>40265<br>40265<br>40267<br>40266<br>40268<br>40267<br>40268<br>40273<br>40154.9<br>40270<br>40271<br>40271<br>40272                                                            | Click HE<br>roup by that column<br>WELLS WAYNE<br>JACKSON'S TOYOTA<br>DEBRUYN STACY<br>MERCER DIANE & PAUL<br>DRURY NEIL<br>PAUL SADLON MOTORS<br>SCRATCH RICHARD<br>CORBETT MIKE<br>IMPACT AUTO AUCTION<br>JAMES COLIN<br>WHITTAKER DAVE<br>TRAMER PAUL<br>MILLER JOSEPH<br>GARRETT SAMANTHA<br>STURTRIDGE SHIELA<br>STURTRIDGE SHIELA<br>STURTRIDGE SHIELA<br>STURTRIDGE SHIELA<br>STURTRIDGE SHIELA<br>STURTRIDGE SHIELA<br>STURTRIDGE SHIELA<br>STURTRIDGE SHIELA<br>COUTTS WALLY<br>HELE CHRISTINA<br>NADON VICTOR<br>KING BARRIE<br>WOOLLETT JOHN<br>PIRK VIVIAN<br>LENKAITIS PETER<br>FERGUSON TIM<br>IMPACT AUCTO AUCTION                                                                                                    | Estimator<br>MONTEITH, MARTIN<br>GRIFFIN, ADELE<br>SHERMAN, GREG<br>MONTEITH, MARTIN<br>MONTEITH, MARTIN<br>MONTEITH, MARTIN<br>GRIFFIN, ADELE<br>HELE, CHRISTINA<br>SHERMAN, GREG<br>SHERMAN, GREG                  | e<br><b>10tal</b><br>\$27<br>\$56<br>\$50<br>\$111<br>\$66<br>\$344<br>\$2,14<br>\$39<br>\$1,00<br>\$15<br>\$5,21<br>\$1,31<br>\$1,29<br>\$223<br>\$6,80<br>\$24<br>\$220<br>\$5,80<br>\$20<br>\$220<br>\$11<br>\$220<br>\$220<br>\$200<br>\$200<br>\$2 | Billed         Paid         I           9.62         \$279.62         C           4.32         \$564.32         J           0.00         \$500.00         T           3.00         \$113.00         S           6.67         \$66.7         \$66.7           7.07         \$346.07         P           1.28         \$2,141.28         E           5.50         C         9.94         \$1,009.94           7.07         \$157.07         C           0.69         \$5,210.69         A           2         0.51         \$1,310.51         T           1.36         \$1,291.36         T         6.17           \$236.17         C         C         C           0.51         \$1,310.51         T         C           5.15         \$6,805.15         C         C           7.34         \$347.34         C         C           1.30         \$11.30         C         4.87         \$224.87                                                                                                    | ISUIGICE CO<br>USTOMER PAY<br>ACKSONS TOYOT<br>HIRD PARTY PAY<br>TATE FARM INSU<br>USTOMER PAY<br>AUL SADLON MO<br>CONOMICAL MUT<br>USTOMER PAY<br>EVCO INSURANCE<br>USTOMER PAY<br>USTOMER PAY                                                                                                    | Babnce  | + -<br>SummitCRS 2<br>SummitCRS 2                                                                                                    |            | trait C Landscape  | Print Save |
| Drag a column he<br>5/7/2013<br>5/7/2013<br>5/7/2013<br>5/7/2013<br>5/7/2013<br>5/7/2013<br>5/7/2013<br>5/7/2013<br>5/7/2013<br>5/7/2013<br>5/7/2013<br>5/7/2013<br>5/7/2013<br>5/7/2013<br>5/8/2013<br>5/8/2013<br>5/8/2013<br>5/8/2013<br>5/8/2013<br>5/8/2013<br>5/8/2013<br>5/8/2013<br>5/8/2013<br>5/8/2013                                                                                                    | RO #<br>40250<br>40251<br>40254<br>40253<br>40255<br>40257<br>40258<br>40257<br>40258<br>40260<br>40259<br>40260<br>40259<br>40260<br>40265<br>40261<br>40265<br>40264<br>40265<br>40264<br>40265<br>40264<br>40265<br>40264<br>40265<br>40264<br>40265<br>40267<br>40268<br>40273<br>40154.9<br>40270<br>40271<br>40272<br>40274<br>40274<br>40274 | CUSTONE<br>CUSTONE<br>WELLS WAYNE<br>JACKSON'S TOYOTA<br>DEBRUYN STACY<br>MERCER DIANE & PAUL<br>DRURY NELL<br>PAUL SADLON MOTORS<br>SCRATCH RICHARD<br>CORBETT MIKE<br>IMPACT AUTO AUCTION<br>JAMES COLIN<br>WHITTAKER DAVE<br>TRAMER PAUL<br>MILLER JOSEPH<br>GARRETT SAMANTHA<br>STURTRIDGE SHIELA<br>STURTRIDGE SHIELA<br>COUTTS WALLY<br>HELE CHRISTINA<br>NADON VICTOR<br>KING BARRIE<br>WOOLLETT JOHN<br>PIRK VIVIAN<br>LENKAITIS PETER<br>FERGUSON TIM<br>IMPACT AUCTO AUCTION<br>TABLER GRANT | Estimator<br>MONTEITH, MARTIN<br>GRIFFIN, ADELE<br>SHERMAN, GREG<br>MONTEITH, MARTIN<br>GRIFFIN, ADELE<br>SHERMAN, GREG<br>MONTEITH, MARTIN<br>GRIFFIN, ADELE<br>HELE, CHRISTINA<br>SHERMAN, GREG<br>SHERMAN, GREG<br>MONTEITH, MARTIN<br>MONTEITH, DIANE<br>HELE, CHRISTINA<br>MONTEITH, MARTIN<br>SHERMAN, GREG<br>SHERMAN, GREG<br>SHERMAN, GREG<br>SHERMAN, GREG<br>MONTEITH, MARTIN<br>HELE, CHRISTINA<br>MONTEITH, MARTIN<br>MONTEITH, MARTIN<br>MONTEITH, MARTIN<br>MONTEITH, MARTIN<br>MONTEITH, MARTIN<br>MONTEITH, MARTIN<br>MONTEITH, MARTIN<br>MONTEITH, MARTIN<br>MONTEITH, MARTIN<br>MONTEITH, MARTIN<br>MONTEITH, MARTIN<br>MONTEITH, MARTIN<br>HELE, CHRISTINA | e<br><b>Total</b><br>\$27<br>\$56<br>\$50<br>\$111<br>\$66<br>\$344<br>\$2,14<br>\$399<br>\$1,000<br>\$15<br>\$5,21<br>\$1,311<br>\$1,29<br>\$223<br>\$6,800<br>\$344<br>\$200<br>\$344<br>\$200<br>\$344<br>\$200<br>\$344<br>\$200<br>\$356<br>\$344<br>\$200<br>\$356<br>\$344<br>\$200<br>\$356<br>\$356<br>\$357<br>\$357<br>\$3    | Billed         Pail         I           9.62         \$279.62         C           4.32         \$564.32         J           0.00         \$500.00         T           3.00         \$113.00         S           6.67         \$66.7         \$66.7           7.07         \$157.07         C           0.69         \$5,210.69         A           7.07         \$157.07         C           0.617         \$236.17         C           0.51         \$1,310.51         T           1.36         \$1,291.36         T           6.17         \$236.17         C           6.17         \$236.17         C           6.17         \$236.17         C           7.34         \$347.34         C           3.40         \$203.40         C           1.30         \$11.30         C           4.87         \$224.87         C           2.92         \$672.92         S           0.97         \$1.20.07         C                                                                                                    | ISUIGICE CO<br>USTOMER PAY<br>ACKSONS TOYOT<br>HIRD PARTY PAY<br>TATE FARM INSU<br>USTOMER PAY<br>AUL SADLON MO<br>CONOMICAL MUT<br>USTOMER PAY<br>EVCO INSURANCE<br>USTOMER PAY<br>USTOMER PAY<br>USTOMER PAY<br>USTOMER PAY<br>USTOMER PAY<br>USTOMER PAY<br>USTOMER PAY<br>USTOMER PAY<br>USTOMER PAY<br>USTOMER PAY<br>USTOMER PAY<br>USTOMER PAY<br>USTOMER PAY<br>USTOMER PAY<br>USTOMER PAY<br>USTOMER PAY                                                                                                    | Balance | + -<br>SummitCRS 2<br>SummitCRS 2                                              |            | trait C Landscape  | Print Save |
| Drag a column he           S/7/2013           5/7/2013           5/7/2013           5/7/2013           5/7/2013           5/7/2013           5/7/2013           5/7/2013           5/7/2013           5/7/2013           5/7/2013           5/7/2013           5/7/2013           5/7/2013           5/7/2013           5/7/2013           5/7/2013           5/7/2013           5/8/2013           5/8/2013           5/8/2013           5/8/2013           5/8/2013           5/8/2013           5/8/2013           5/8/2013           5/8/2013           5/8/2013           5/8/2013           5/8/2013           5/8/2013           5/8/2013           5/8/2013           5/8/2013           5/8/2013           5/8/2013           5/8/2013           5/8/2013           5/8/2013           5/8/2013           5/8/2013           5/8/2013                                                                                                    | RO #<br>40250<br>40251<br>40254<br>40254<br>40253<br>40255<br>40257<br>40257<br>40258<br>40257<br>40258<br>40260<br>40260<br>40260<br>40260<br>40261<br>40265<br>40264<br>40265<br>40264<br>40265<br>40264<br>40265<br>40264<br>40270<br>40271<br>40271<br>40271<br>40274<br>40274                                                                  | Click HE<br>roup by that column<br>Customer<br>Wells WAYNE<br>JACKSON'S TOYOTA<br>DEBRUYN STACY<br>MERCER DIANE & PAUL<br>DRURY NEIL<br>PAUL SADLON MOTORS<br>SCRATCH RICHARD<br>CORBETT MIKE<br>IMPACT AUTO AUCTION<br>JAMES COLIN<br>WHITTAKER DAVE<br>TRAMER PAUL<br>MILLER JOSEPH<br>GARRETT SAMANTHA<br>STURTRIDGE SHIELA<br>STURTRIDGE SHIELA<br>STURTRIDGE SHIELA<br>STURTRIDGE SHIELA<br>COUTS WALLY<br>HELE CHRISTINA<br>NADON VICTOR<br>KING BARRIE<br>WOOLLETT JOHN<br>PIRK VIVIAN<br>LENKAITIS PETER<br>FERGUSON TIM<br>IMPACT AUCTO AUCTION<br>TABLER GRANT<br>ACURA OF BARRIE                                                                                                    | Estimator<br>MONTEITH, MARTIN<br>GRIFFIN, ADELE<br>SHERMAN, GREG<br>MONTEITH, MARTIN<br>GRIFFIN, ADELE<br>SHERMAN, GREG<br>MONTEITH, MARTIN<br>GRIFFIN, ADELE<br>HELE, CHRISTINA<br>SHERMAN, GREG<br>MONTEITH, DIANE<br>HELE, CHRISTINA<br>HELE, CHRISTINA<br>MONTEITH, MARTIN<br>MONTEITH, MARTIN<br>SHERMAN, GREG<br>SHERMAN, GREG<br>MONTEITH, MARTIN<br>HELE, CHRISTINA<br>MONTEITH, MARTIN<br>HELE, CHRISTINA<br>MONTEITH, MARTIN<br>HELE, CHRISTINA<br>MONTEITH, MARTIN<br>HELE, CHRISTINA<br>SHERMAN, GREG<br>HELE, CHRISTINA                                                                                                    | E<br>Total<br>\$27<br>\$56<br>\$50<br>\$11<br>\$64<br>\$34<br>\$2,14<br>\$39<br>\$1,00<br>\$15<br>\$5,21<br>\$1,31<br>\$1,29<br>\$23<br>\$23<br>\$6,80<br>\$34<br>\$20<br>\$34<br>\$20<br>\$34<br>\$20<br>\$34<br>\$22<br>\$6,80<br>\$34<br>\$22<br>\$6,80<br>\$34<br>\$22<br>\$23<br>\$6,80<br>\$34<br>\$22<br>\$23<br>\$6,80<br>\$34<br>\$22<br>\$23<br>\$6,80<br>\$34<br>\$22<br>\$23<br>\$6,80<br>\$34<br>\$22<br>\$23<br>\$6,80<br>\$34<br>\$22<br>\$23<br>\$6,80<br>\$34<br>\$22<br>\$23<br>\$6,80<br>\$34<br>\$22<br>\$23<br>\$6,80<br>\$34<br>\$22<br>\$23<br>\$23<br>\$23<br>\$6,80<br>\$34<br>\$20<br>\$22<br>\$23<br>\$23<br>\$26<br>\$34<br>\$20<br>\$21<br>\$11<br>\$22<br>\$22<br>\$23<br>\$23<br>\$26<br>\$34<br>\$20<br>\$22<br>\$23<br>\$22<br>\$23<br>\$23<br>\$23<br>\$23<br>\$23                                                                                                    | Billed         Pails         Pails <t< td=""><td>ISUIGICE CO<br/>USTOMER PAY<br/>ACKSONS TOYOT<br/>HIRD PARTY PAY<br/>TATE FARM INSU<br/>USTOMER PAY<br/>AUL SADLON MO<br/>CONOMICAL MUT<br/>USTOMER PAY<br/>EVCO INSURANCE<br/>USTOMER PAY<br/>USTOMER PAY</td><td>Balance</td><td>+ -<br/>SummitCRS 2<br/>SummitCRS 2</td><td></td><td>trait C Landscape</td><td></td></t<>                                                                                                    | ISUIGICE CO<br>USTOMER PAY<br>ACKSONS TOYOT<br>HIRD PARTY PAY<br>TATE FARM INSU<br>USTOMER PAY<br>AUL SADLON MO<br>CONOMICAL MUT<br>USTOMER PAY<br>EVCO INSURANCE<br>USTOMER PAY<br>USTOMER PAY                                                     | Balance | + -<br>SummitCRS 2<br>SummitCRS 2                                              |            | trait C Landscape  |            |
| Drag a column he           5/7/2013           5/7/2013           5/7/2013           5/7/2013           5/7/2013           5/7/2013           5/7/2013           5/7/2013           5/7/2013           5/7/2013           5/7/2013           5/7/2013           5/7/2013           5/7/2013           5/7/2013           5/7/2013           5/7/2013           5/7/2013           5/7/2013           5/7/2013           5/7/2013           5/7/2013           5/7/2013           5/8/2013           5/8/2013           5/8/2013           5/8/2013           5/8/2013           5/8/2013           5/8/2013           5/8/2013           5/8/2013           5/8/2013           5/8/2013           5/8/2013           5/8/2013           5/8/2013           5/8/2013           5/8/2013           5/8/2013           5/8/2013           5/8/2013           5/8/2013           5/8/2013                                                                                                    | RO #<br>40250<br>40251<br>40254<br>40254<br>40254<br>40255<br>40257<br>40255<br>40257<br>40258<br>40260<br>40260<br>40260<br>40260<br>40265<br>40261<br>40265<br>40265<br>40266<br>40266<br>40268<br>40267<br>40266<br>40268<br>40271<br>40274<br>40271<br>40271                                                                                    | Click HE<br>roup by that column<br>Customer<br>WELLS WAYNE<br>JACKSON'S TOYOTA<br>DEBRUYN STACY<br>MERCER DIANE & PAUL<br>DRURY NEIL<br>PAUL SADLON MOTORS<br>SCRATCH RICHARD<br>CORBETT MIKE<br>IMPACT AUTO AUCTION<br>JAMES COLIN<br>WHITTAKER DAVE<br>TRAMER PAUL<br>MILLER JOSEPH<br>GARRETT SAMANTHA<br>STURTRIDGE SHIELA<br>COUTS WALLY<br>HELE CHRISTINA<br>NADON VICTOR<br>KING BARRIE<br>WOOLLETT JOHN<br>PIRK VIVIAN<br>LENKAITIS PETER<br>FERGUSON TIM<br>IMPACT AUCTO AUCTION<br>TABLER GRANT<br>ACURA OF BARRIE                                                                                                    | Estimator<br>MONTEITH, MARTIN<br>GRIFFIN, ADELE<br>SHERMAN, GREG<br>MONTEITH, MARTIN<br>GRIFFIN, ADELE<br>HELE, CHRISTINA<br>SHERMAN, GREG<br>SHERMAN, GREG<br>SHERMAN, GREG<br>SHERMAN, GREG<br>SHERMAN, GREG<br>SHERMAN, GREG<br>SHERMAN, GREG<br>SHERMAN, GREG<br>SHERMAN, GREG<br>HELE, CHRISTINA<br>MONTEITH, MARTIN<br>MONTEITH, MARTIN<br>HELE, CHRISTINA                                                                                                    | <b>E</b><br><b>Total</b><br>\$27<br>\$56<br>\$50<br>\$11<br>\$6<br>\$34<br>\$2,14<br>\$2,14<br>\$2,14<br>\$2,14<br>\$2,14<br>\$2,14<br>\$2,21<br>\$1,31<br>\$1,22<br>\$2,33<br>\$6,80<br>\$34<br>\$2,21<br>\$1,31<br>\$1,22<br>\$2,33<br>\$6,80<br>\$34<br>\$2,21<br>\$1,31<br>\$1,22<br>\$2,23<br>\$2,33<br>\$6,80<br>\$3,44<br>\$2,21<br>\$1,22<br>\$2,21<br>\$1,22<br>\$1,22<br>\$1,22<br>\$1,22<br>\$1,22<br>\$1,22<br>\$1,22<br>\$1,22<br>\$2,23<br>\$2,23<br>\$2,21<br>\$1,21<br>\$2,21<br>\$1,21<br>\$2,21<br>\$1,21<br>\$2,21<br>\$1,21<br>\$2,21<br>\$1,21<br>\$2,21<br>\$1,21<br>\$2,21<br>\$2,21<br>\$2,21<br>\$1,21<br>\$2,21<br>\$2,21<br>\$2,21<br>\$2,21<br>\$2,21<br>\$2,21<br>\$2,21<br>\$2,21<br>\$2,21<br>\$2,21<br>\$2,21<br>\$2,21<br>\$2,21<br>\$2,22<br>\$2,21<br>\$2,21<br>\$2,22<br>\$2,21<br>\$2,21<br>\$2,21<br>\$2,21<br>\$2,22<br>\$2,21<br>\$2,21<br>\$2,22<br>\$2,22                                                                                                    | Billed         Pails         Pails <t< td=""><td>ISUIGICE CO<br/>USTOMER PAY<br/>ACKSONS TOYOT<br/>HIRD PARTY PAY<br/>TATE FARM INSU<br/>USTOMER PAY<br/>AUL SADLON MO<br/>CONOMICAL MUT<br/>USTOMER PAY<br/>EVCO INSURANCE<br/>USTOMER PAY<br/>VIVA CANADA IN<br/>GENECE INTERNAL<br/>USTOMER PAY<br/>USTOMER PAY</td><td>Babnce</td><td>+ -<br/>SummitCRS 2<br/>SummitCRS 2</td><td></td><td>trait C Landscape</td><td></td></t<> | ISUIGICE CO<br>USTOMER PAY<br>ACKSONS TOYOT<br>HIRD PARTY PAY<br>TATE FARM INSU<br>USTOMER PAY<br>AUL SADLON MO<br>CONOMICAL MUT<br>USTOMER PAY<br>EVCO INSURANCE<br>USTOMER PAY<br>VIVA CANADA IN<br>GENECE INTERNAL<br>USTOMER PAY<br>USTOMER PAY | Babnce  | + -<br>SummitCRS 2<br>SummitCRS 2 |            | trait C Landscape  |            |

#### **MSO** Features

Roll-Up Reporting for multiple shops.

Add all your shops to run reports. OR, you can filter in/out shops by clicking on the drop-down arrow in the "C Location" row and checking the ones you choose.

Finally, if you have so many locations that you cannot see all of them in the setup screen, you can simply click the +/ to the right of the "C Location" row to Expand/Collapse the Location List

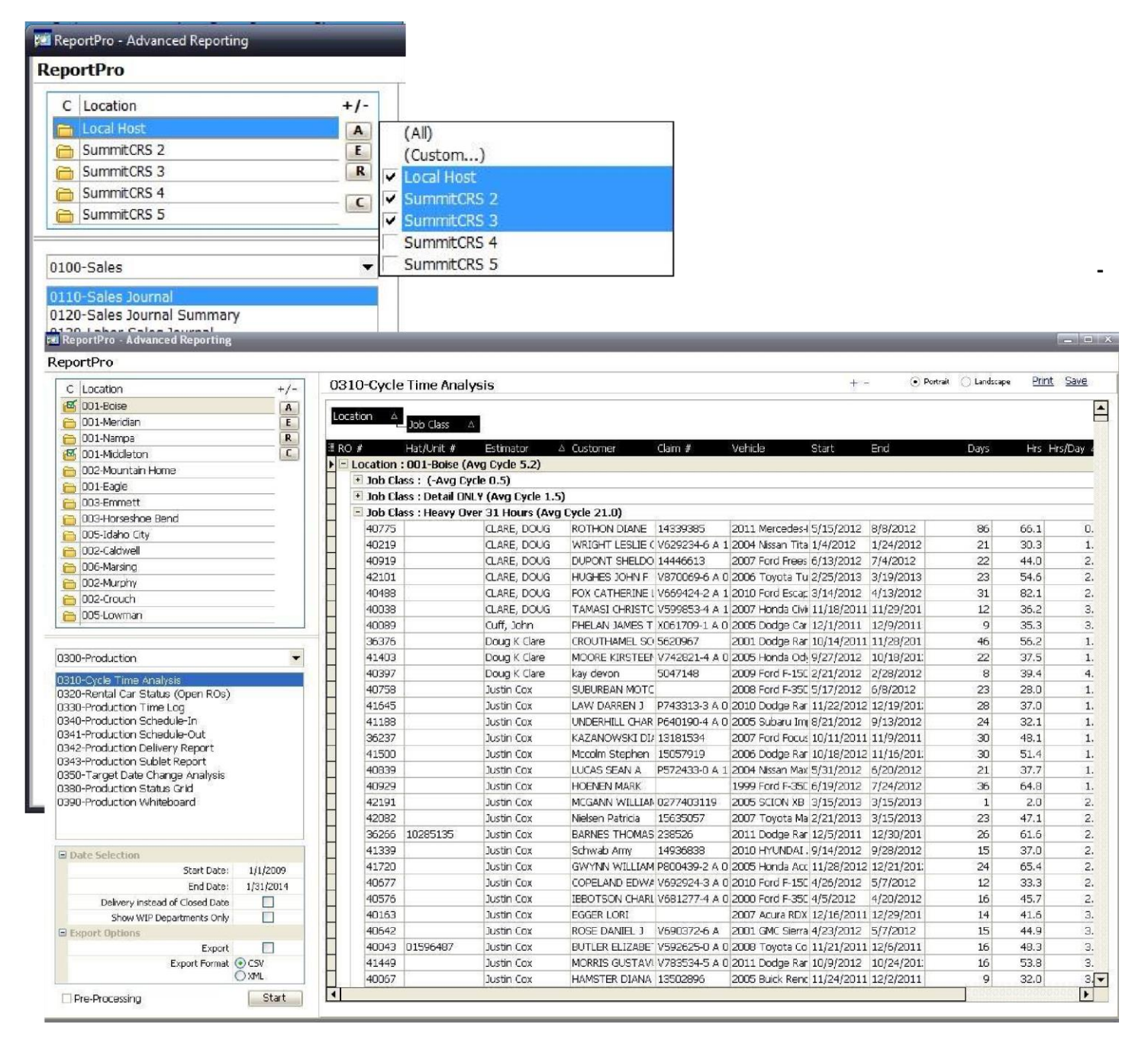